## 2011

# 開拓文教基金會 100年度個人電腦文

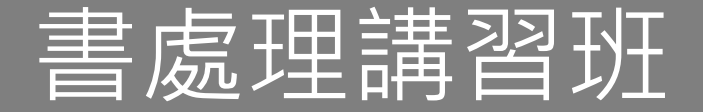

是否認為 WORD 只是打字,PPT 就是商業簡報,EXCEL 是財會人員的專利?如果答案 是 Yes,那您的 Office 知識應該還在 95...善用手邊工具,輕鬆跨上雲端,Office 2010 就 是這麼簡單!

肅汹怎 MVP 2011/2/16

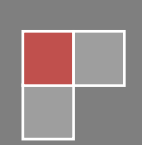

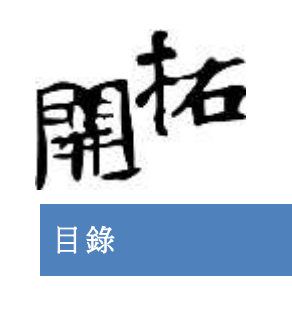

| 開拓文教基金會 100 年度個人電腦文書處理講習班1     |
|--------------------------------|
| 基礎概念建立1                        |
| 輕鬆掌控 office 2010 的環境 abc1      |
| Microsoft Office Backstage 檢視1 |
| 自訂功能區2                         |
| 功能表的新舊轉換問題2                    |
| 文件的相容性問題3                      |
| 吸引目光~Word3                     |
| 文件的可讀性為什麼很重要?                  |
| 利用新的 [文件導覽] 窗格與搜尋功能輕鬆地瀏覽冗長的文件  |
| 新的美術效果4                        |
| 圖片校正4                          |
| 圖片自動去背5                        |
| 更好的圖片壓縮和剪裁5                    |
| 插入螢幕擷取畫面5                      |
| 多媒體藝廊的美工圖案選項5                  |
| 筆跡5                            |
| 建立正確的文件架構5                     |
| 文件的協調運作與保護6                    |
| 尋找並移除檔案中的隱藏中繼資料及個人資訊6          |
| 防止變更文件的最終版本6                   |

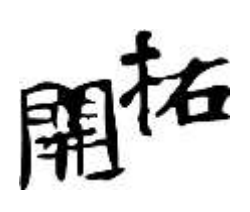

| 復原未儲存的工作                         | 7  |
|----------------------------------|----|
| 指向文字即可查看翻譯                       | 7  |
| 將文件存放至雲端                         | 7  |
| 雲端編輯與共用                          | 8  |
| 赢得喝采~PPT                         | 9  |
| 酷炫簡報人人辦的到                        | 9  |
| 認識簡報構成元素1                        | .0 |
| 文字的輸入技巧1                         | .0 |
| 圖片1                              | .1 |
| 聲音1                              | .1 |
| 視訊1                              | .2 |
| 超強的多媒體掌控能力                       | .2 |
| 圖片的情境功能表1                        | .2 |
| 視訊的情境功能表                         | .3 |
| 優異的轉場特效1                         | .4 |
| 多媒體的壓縮問題1                        | .4 |
| 超乎想像的雲端分享                        | .5 |
| 投影片廣播1                           | .5 |
| 建立視訊1                            | .7 |
| Internet 共用1                     | .8 |
| 以 PowerPoint 2010 進行簡報時使用的鍵盤快速鍵1 | .8 |
| 認識 Outlook  20102                | 20 |
| Dutlook(一)  個人資訊管理平台基礎設定2        | 20 |

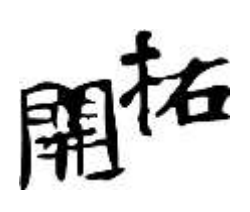

| 郵件       | 牛帳號的新增與移除                | 20 |
|----------|--------------------------|----|
| 個人       | 人資料夾的控制                  | 24 |
|          | 個人資料夾的新增與移除              | 24 |
| Outlook( | (二) 個人資訊管理平台進階運用         | 31 |
| 郵件       | 牛管理技巧                    | 31 |
|          | 類別管理法                    | 31 |
|          | 具有時間壓力的郵件管理方式            | 35 |
| 行事       | 事曆管理技巧                   | 37 |
|          | 新增行事曆                    | 37 |
|          | 行事曆的類別檢視模式               | 38 |
| 聯絡       | 各人運用                     | 39 |
|          | 名片式管理                    |    |
|          | 善用類別                     | 40 |
| 資料分析     | 所專家~Excel                | 41 |
| Exce     | el2010 的新功能              | 41 |
|          | 在單一儲存格中建立數據圖表            | 41 |
|          | 交叉分析篩選器                  | 42 |
|          | PowerPivot for Excel 增益集 | 45 |
| Exce     | el 的基本行為與操控              | 45 |
|          | 先上後左                     | 45 |
|          | 物以類聚                     | 45 |
|          | 群組的運用                    | 46 |
|          | 快速填入空白儲存格該有的資料           | 47 |

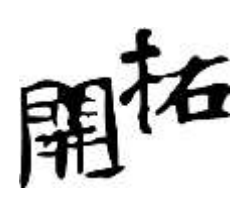

|    |      | 隱藏工作表              | 17 |
|----|------|--------------------|----|
|    |      | 資料的連動性             | 18 |
|    |      | 參照的運用              | 19 |
|    |      | 相對參照與絕對參照4         | 19 |
|    | 資料   | 清單的運用              | 50 |
|    |      | 資料清單操作前須先確認的兩件事    | 50 |
|    |      | 排序的問題              | 50 |
|    |      | 小計的問題              | 51 |
|    |      | 篩選                 | 51 |
|    |      | 資料驗證               | 52 |
|    | 函數   | 與樞紐分析              | 52 |
|    | 雲端   | 分享與資料保護            | 53 |
| 生活 | 話點滴  | ~OneNote           | 55 |
|    | 需要   | 筆記嗎?用 OneNote 就對了! | 55 |
|    | Onel | Note 的基本操控         | 56 |
|    | Onel | Note 的分享與共用        | 57 |
|    | 三螢   | 一雲的真實體驗            | 59 |

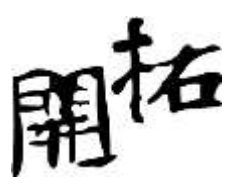

開拓文教基金會 100 年度個人電腦文書處理講習班

基礎概念建立

輕鬆掌控 OFFICE 2010 的環境 ABC

#### MICROSOFT OFFICE BACKSTAGE 檢視

功能區包含可在文件中使用的命令集,而 Microsoft Office Backstage 檢視 則包含可對文件執行的命令集。

在 Microsoft Office Backstage 檢視中,您可以對檔案執行所有您無法在檔案中進行的動作。 [Backstage 檢視] 是 Microsoft Office Fluent 使用者介面的最新創新,也是功能區的隨附功能, 是您管理檔案的地方 (例如建立、儲存、檢查隱藏的中繼資料或個人資訊,以及設定選項)。

開啟文件,然後按一下[檔案]索引標籤,以查看 Backstage 檢視。Backstage 檢視 是您管理文件與文件相關資料的地方,您可以建立、儲存及傳送文件,檢查文件的隱藏中繼資料或個人資訊,設定諸如開啟或關閉自動完成建議的選項,以及其他更多功能。

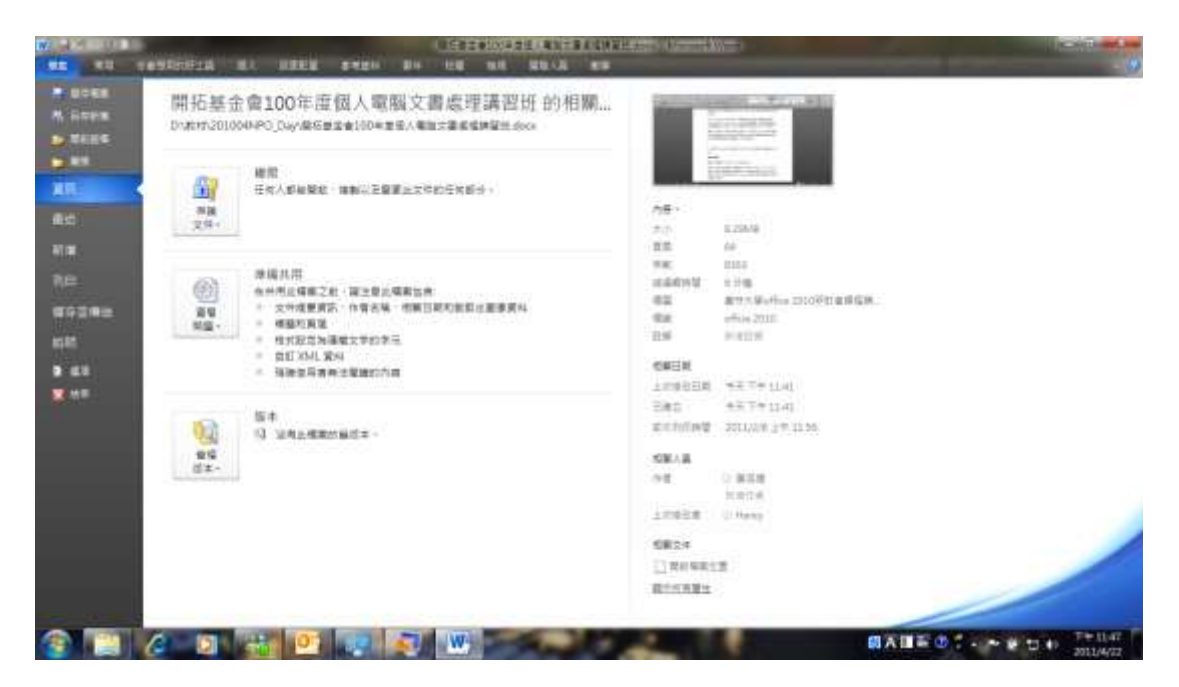

Tips: 若要從 Backstage 檢視 快速回到文件,請按一下 [首頁] 索引標籤,或者按鍵盤上的 ESC 鍵。

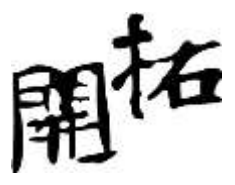

#### 檔案索引標籤

[檔案] 索引標籤位於 Microsoft Office 2010 程式的左上角。

當您按一下 [檔案] 索引標籤時,會看見當您按一下舊版 Microsoft Office 之 [Microsoft Office 按鈕] 或 [檔案] 功能表時看見的許多相同基本命令。您將會發現 [開啟]、[儲存] 及 [列印] 索引標籤,以及名為 [儲存並傳送] 的新 Backstage 檢視 索引標籤,這個索引標籤可提供多個共用和傳送文件選項。

#### 資訊索引標籤

[資訊] 索引標籤會根據文件狀態及其儲存位置,顯示不同的命令、屬性及中繼資料。[資訊] 索引標籤上的命令可能包括 [存回]、[取出] 及 [權限]。

Backstage 檢視 中的命令會根據使用者是否需要特別注意該命令且需與命令互動,來反白顯示。 例如,當文件上設定的權限可能會影響文件編輯時,[資訊] 索引標籤上的 [權限] 即會反白顯 示。

#### 自訂功能區

您可以使用自訂功能將功能區 (這是 Microsoft Office Fluent 使用者介面的一部分) 個人化,以符 合您想要的使用方式。您可以建立自訂的索引標籤及群組,以包含您最常使用的一組命令。

#### 功能表的新舊轉換問題

了解功能表和工具列命令位於 Office 2010 中的位置

http://office.microsoft.com/zh-tw/outlook-help/HA101794130.aspx

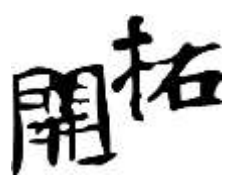

若要開始使用指南,請按一下下表所列的其中一個連結。

| W 開啟 Word 指南 >    | 🛃 近期提供 Access 指南     |
|-------------------|----------------------|
| 💹 開啟 Excel 指南 >   | 💹 開啟 InfoPath 指南 >   |
| ● 近期提供 Outlook 指南 | N<br>開啟 OneNote 指南 > |
| PowerPoint 指南 >   | P 開啟 Publisher 指南 >  |
| P 開啟 Project 指南 > | V 開啟 Visio 指南 >      |

請注意: 如果在安裝時螢幕變成全黑, 請關閉此指南視窗, 並從 [開始] 功能表或桌面圖示重新啟動此指南。

#### 文件的相容性問題

文件格式的新舊轉換問題

Microsoft Office Word、Excel 及 PowerPoint 檔案格式相容性套件

http://www.microsoft.com/downloads/details.aspx?FamilyID=941b3470-3ae9-4aee-8f43-c6bb74cd1 466&DisplayLang=zh-tw

#### 吸引目光~WORD

文件的可讀性為什麼很重要?

字級與字形是否是雞肋?

試想一下報章雜是的文件與自己的文件有何差異?

利用新的 [文件導覽] 窗格與搜尋功能輕鬆地瀏覽冗長的文件

在 Word 2010 中,您可以加快冗長文件的處理效率。您無需複製及貼上,而只需要拖放標題, 即可輕鬆地重組文件。此外還可以利用漸進式搜尋功能尋找內容,因此不需要明確指定,即可找 到您所要搜尋的內容。

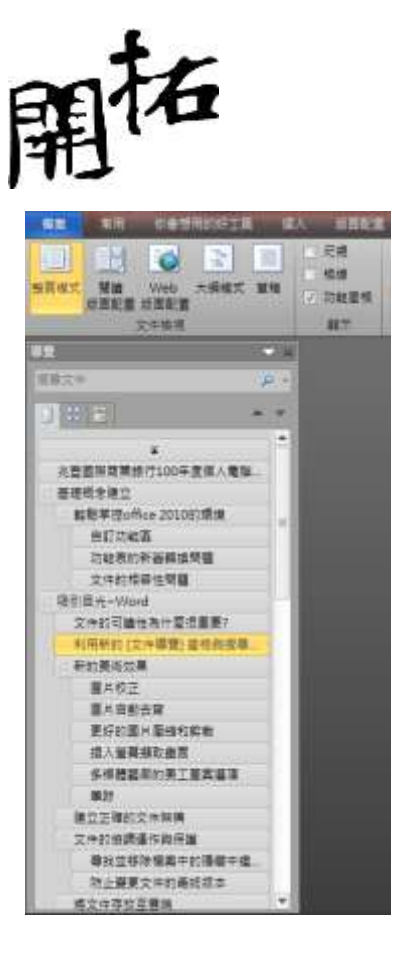

在 Word 2010 中,您可以執行下列動作:

- 按一下文件引導模式的各部分,在文件的標題之間移動。
- 摺疊大綱的階層,以隱藏巢狀標題,如此一來,即使是結構繁複的冗長文件,也可以輕鬆
   地使用引導模式。
- 在搜尋方塊中輸入文字,可立即找到所需的內容。
- 在文件中拖放標題,可重新排列結構。您也可刪除、剪下或複製標題及其內容。
- 輕鬆地在階層內將指定的標題 (或某標題及其所有巢狀標題) 向上升級或向下降級。
- 在文件中新增標題,以建立基本的大綱;或不捲動文件,而直接插入新標題。
- 透過瀏覽包含共同撰寫指示器的標題,隨時掌握其他人編輯的內容。
- 查看文件中所有頁面的縮圖,只要按一下,即可在文件中四處移動。

#### 新的美術效果

Word 2010 現在可以讓您對圖片套用精緻的「美術」效果,讓圖片呈現類似於素描、繪畫或油畫的效果。這個簡單方法可讓您改善圖像,而不需使用其他相片編輯程式。

以下列出 20 個新美術效果中的部分效果:鉛筆草圖、線條繪圖、水彩海綿效果、馬賽克泡泡、 玻璃、蠟筆平滑效果、塑膠覆膜、拓印及繪圖筆刷。

#### 圖片校正

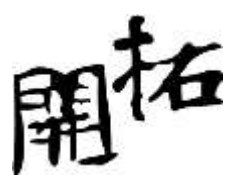

您現在可以透過微調圖片的色彩濃度(飽和度)和色調(色溫),將圖像轉換成引人注目寫充滿活 力的視覺效果。您也可以調整亮度、對比、銳利度及模糊度,或者可以重新為圖片上色,以便更 加符合您的文件內容,並且使您的文件成品更出色。

#### 圖片自動去背

Word 2010 另一項進階的圖片編輯選項,就是能夠自動移除圖片中不需要的部分 (例如背景), 以強調圖片的主體,或移除其他不必要的細節。

#### 更好的圖片壓縮和剪裁

使用新的及改良的圖片編輯工具來修剪圖像,只留下您想要的部分。現在,您將能夠對壓縮後的 影像品質有更好的掌控能力,因此可為文件選擇最適當的呈現媒體(列印、螢幕顯示或電子郵 件)。

#### 插入螢幕擷取畫面

在 Word 2010 中,您可以快速加入要擷取的螢幕擷取畫面,並在文件成品中加入視覺圖例。當 您加入螢幕擷取畫面之後,可以使用 [圖片工具] 索引標籤上的工具,編輯及加強螢幕擷取畫面。 當您跨文件重複使用螢幕擷取畫面時,可以使用 [貼上預覽] 功能,在貼上新項目之前,先預覽 貼上後的效果。

#### 多媒體藝廊的美工圖案選項

除了圖像、影片和其他可加到文件中的媒體外,您現在還可以使用、提交及尋找上千個來自社群的美工圖案。您也可以看到來自社群的美工圖案是由誰提供,並在圖像不適當或不安全時進行回報。

#### 筆跡

Word 2010 增強了筆跡功能,讓您能在使用 Tablet PC 時,於文件上加入筆跡標註,並將這些筆跡標註與文件一起儲存。

#### 建立正確的文件架構

正確利用大綱模式來撰寫具"架構層次"的文件

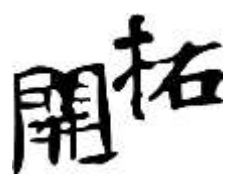

文件的協調運作與保護

尋找並移除檔案中的隱藏中繼資料及個人資訊

在您與其他人共用文件之前,可以使用「文件檢查」來檢查文件是否含有隱藏的中繼資料、個人 資訊,或是儲存在文件中的內容。

「文件檢查」可以尋找並移除下列資訊:

- 註解
- 版本
- 追蹤修訂
- 筆跡標註
- 隱藏文字
- 文件摘要資訊
- 自訂 XML 資料
- 頁首及頁尾的資訊

「文件檢查」可以協助您確保與其他人共用的文件,不包含任何隱藏的個人資訊或組織不想要散佈的任何隱藏內容。此外,您的組織可以自訂「文件檢查」來檢查其他的隱藏內容。

#### 防止變更文件的最終版本

在您與其他人共用文件的最終版本之前,可以使用 [標示為完稿] 命令,讓文件成為唯讀狀態, 也藉此讓其他人知道您所共用的是文件的最終版本。當文件標示為完稿時,輸入、編輯命令及校 訂標記都會停用,檢視文件的人也無法在不小心的情況下變更文件。

[標示為完稿] 命令並非安全性功能。任何人都可以藉由關閉 [標示為完稿] 功能,來編輯標示為 完稿的文件。

協助工具檢查程式

協助工具檢查程式有助於識別和解決文件中的可存取性問題,以便您修正可能會造成行動不便人 士無法存取內容的潛在問題。

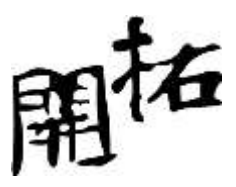

如果您的文件有任何可存取性問題,Microsoft Office Backstage 檢視會顯示通知,讓您依需要檢閱並修復文件中的問題。您可以按一下 [檔案] 索引標籤檢視通知。按一下 [準備共用] 底下的 [查看問題],然後按一下 [檢查協助工具選項]。

#### 復原未儲存的工作

若未儲存檔案而不慎將其關閉,或想要檢閱或回到目前正編輯之檔案的之前版本,您現在已可更 輕鬆地復原 Word 文件。一如舊版的 Word,啟用 [自動回復] 將可在您編輯檔案時,依您選取 的時間間隔儲存版本。

現在,您可以保留上一次檔案自動儲存的版本,以防您在不小心未儲存就關閉檔案,如此一來,您便可在下次開啟檔案時,輕鬆地還原該檔案。此外,當您正在編輯檔案時,還可以從 Microsoft Office Backstage 檢視中存取自動儲存之檔案的清單。

#### 指向文字即可查看翻譯

當您開啟迷你翻譯工具時,可以將滑鼠指向單字或選取的片語,即可在小視窗中查看翻譯。迷你 翻譯工具也包含 [播放] 按鈕,讓您可以聽見單字或片語的發音,還有 [複製] 按鈕,讓您可以 將翻譯貼到其他文件中。

您甚至不需要在電腦上安裝語言套件、語言介面套件或校訂工具,來查看該語言的翻譯。

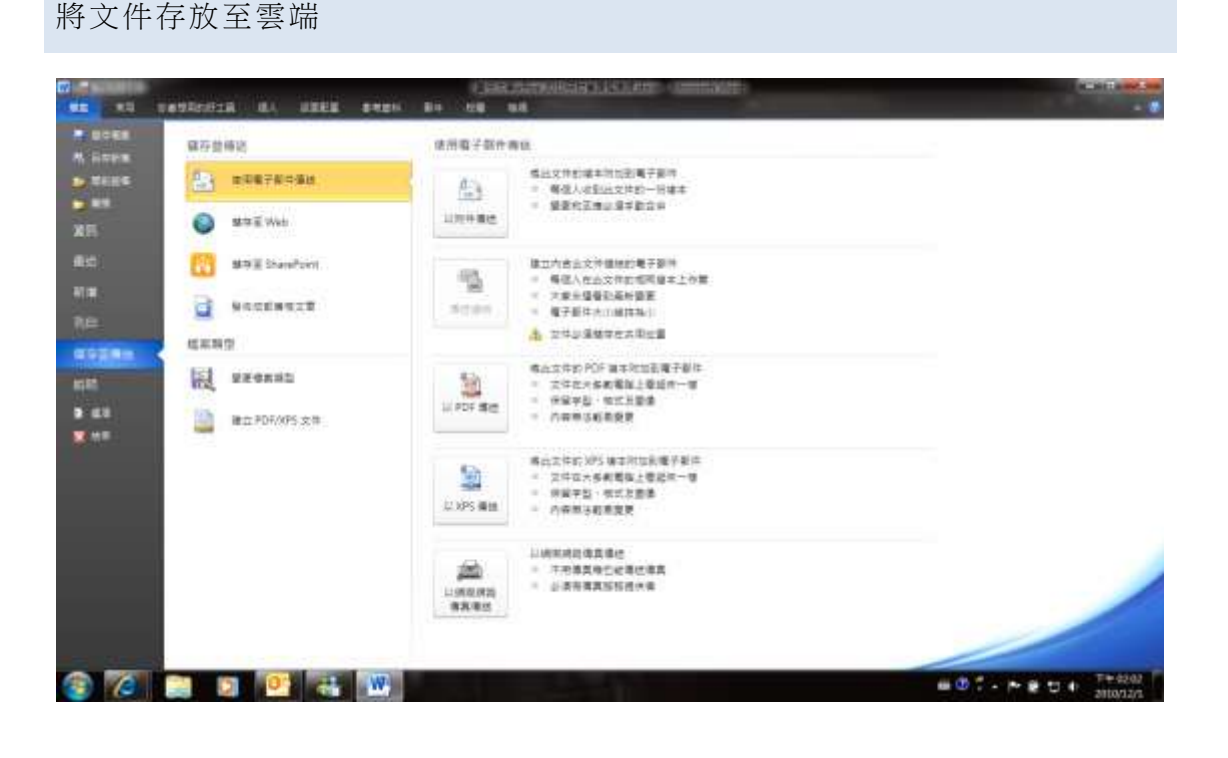

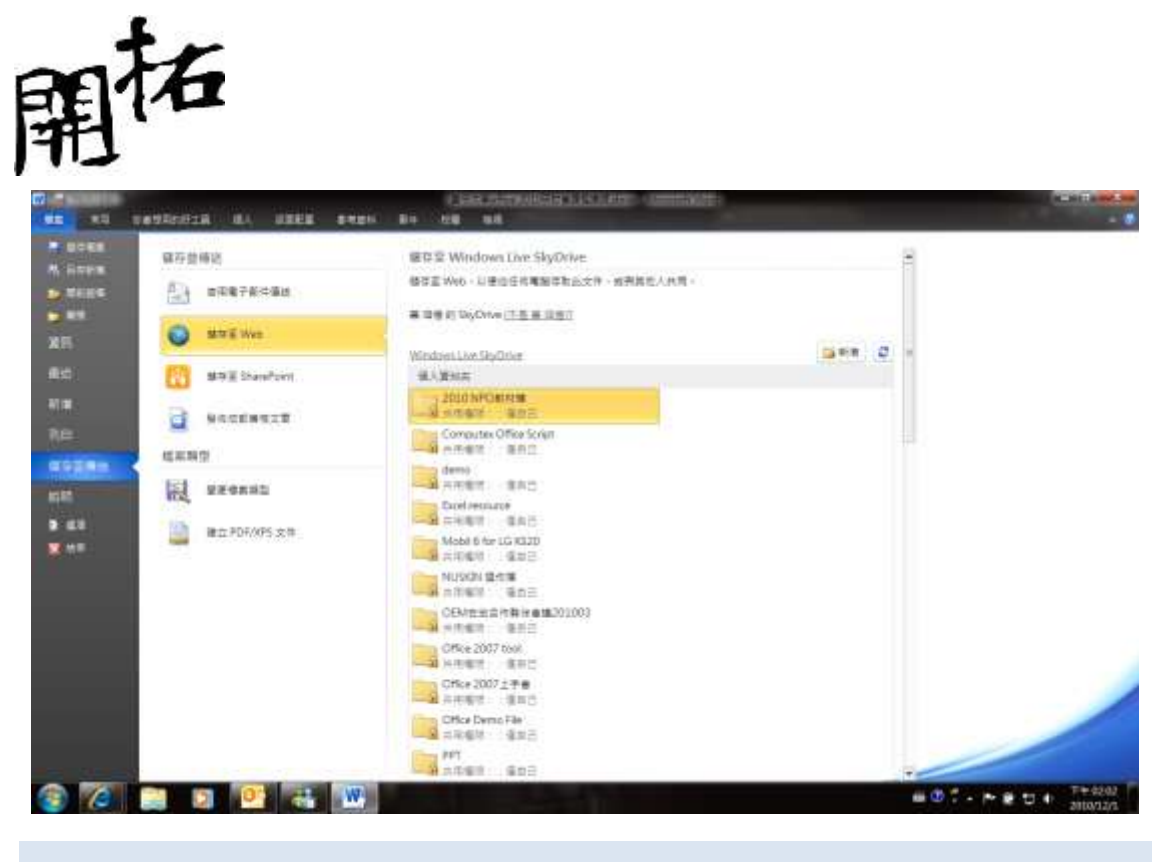

#### 雲端編輯與共用

無論您人在公司、家中或外出,幾乎都能藉助於 Microsoft Office Web Apps 隨時隨地提高工作效率。Microsoft Word、Excel、PowerPoint 和 OneNote 提供這些便利的線上輔助工具,讓您得以直接從網頁瀏覽器輕鬆存取、檢視與編輯文件

個人使用者:

已經擁有 Office 2010 了? 可免費使用 SkyDrive 上的 Office Web Apps。

#### Word Web App

協助朋友更新她的履歷表嗎?外出時需要快速變更報告或列印文件嗎?使用您從 Microsoft Word 認識的熟悉工具 (例如在輸入時自動校正、拼字檢查,以及字型和段落格是設定),Microsoft Word Web App 讓這些工作更容易。直接從瀏覽器插入表格或圖片,包括來自檔案或 Office.com

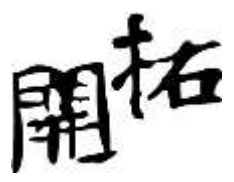

美工圖案的圖像。

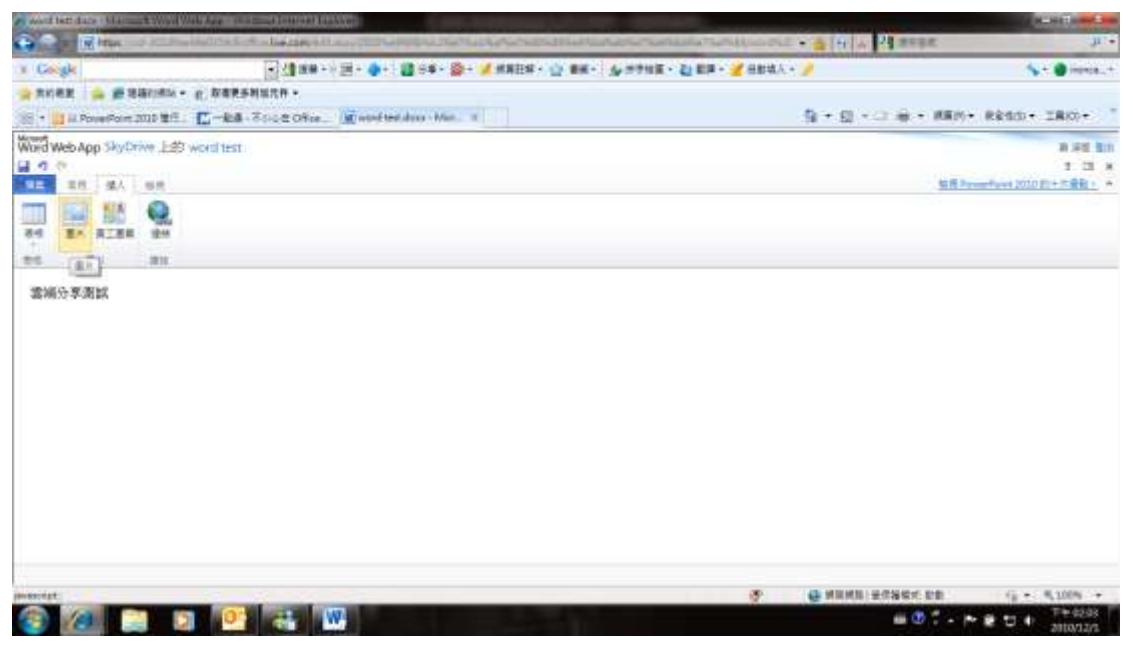

| 「東西           | (銀入) 独現                                           |             |               |                 |               |                |        |              |          |
|---------------|---------------------------------------------------|-------------|---------------|-----------------|---------------|----------------|--------|--------------|----------|
| 3.87<br>(1100 | Calbri(\$\$\$) - 12 - ₩<br>B Z ∐ de X, X' 😤 - 🔼 - | E • E • E # | AaBbCc<br>常想题 | AaBbCc<br>ffill | AaBbCc<br>相關1 | AaBbCc<br>積留 2 | AaBbCc | ABC<br>H718g | E Word ≠ |
| UND W         | 72                                                | 12.6        |               |                 | 煤式            |                |        | 抗学協業         | Office   |

| 12  | 「新井 「新人」 | 输资         |  |
|-----|----------|------------|--|
| 110 |          | 9.<br>1810 |  |
| 12  | 選片       | 815        |  |

赢得喝采~PPT

酷炫簡報人人辦的到

請閱讀一下這個有趣的影片

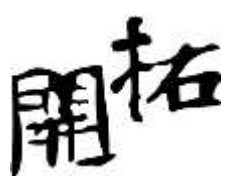

http://www.youtube.com/watch?v=aFSTri0FhVA&feature=player embedded

http://www.youtube.com/watch?v=YIZDZ78fGWk&feature=related

簡報不是只有酷,要注意適當的情境的營造,與有效的意念傳達!

認識簡報構成元素

文字的輸入技巧

COPY 的技法

貼上 VS. 選擇性貼上

認識大綱模式

記事本文件轉換成簡報技法

WORD 文件記事本文件轉換成簡報技法

智慧圖形

您不必成為設計專家,也能創作出專業外觀的圖形,將文字轉換成動人畫面,更清楚地說明您的 想法。數十種額外的 SmartArt<sup>®</sup> 配置,讓您輕鬆快速地創作出組織圖、清單與圖畫式圖表等各 式各樣的圖形。只要輸入項目符號清

單,就能輕鬆建立圖表。或者,您也可以透過簡單的滑鼠操作,將文字與影像轉換成圖表。

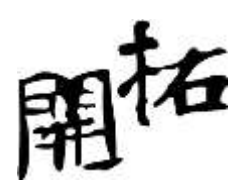

| ale and a set to an abian to                                                                                                    |                                                                                 |   |
|----------------------------------------------------------------------------------------------------|---------------------------------------------------------------------------------|---|
|                                                                                                    |                                                                                 |   |
| 10         K0(120.02.01.01           11         K0(120.02.01.01           13         K0(120.02.01           14         K0(120.02.01           15         K0(120.02.01           16         K0(120.02.01           17         K0(120.02.01           18         K0(120.02.01           19         K0(120.02.01           10         K0(120.02.01           11         K0(120.02.01           12         K0(120.02.01           13         K0(120.02.01           14         K0(120.02.01           15         K0(120.02.01           16         K0(120.02.01 | <ul> <li>動畫時間控</li> <li>組合型動畫</li> <li>編發型動畫</li> <li>和 Construction</li> </ul> |   |
|                                                                                                    | ¢                                                                               | 3 |
| 13 Room-Romannessen<br>- Response<br>- Response<br>- Response<br>- F21.85%P(R):578                                                                                                    | åà                                                                              |   |
|                                                                                                    |                                                                                 |   |

圖片

插入單張圖片的注意事項

高效率插入多張圖片的技法

認識新增相簿

【新增相簿】的操作方式

【編輯相簿】可以再次進行相簿修正

聲音

插入聲音的類型

從檔案插入聲音

從多媒體藝廊插入聲音

錄音

聲音控制面臨的挑戰

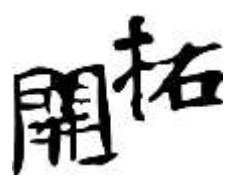

時間點的控制

投影片切换時為何會停止播放

不想聲音圖示在撥放時出現於投影片中

聲音內嵌作法(2007之前版本)

如何產生【包含在簡報中】的聲音特效?

【投影片切換法】的聲音鑲嵌技術

視訊

撥放視訊的問題點

插入來自網站的影片

| 從網站插入視訊                              | ? ×    |
|--------------------------------------|--------|
| 若要插入您已上傳至網站之視訊的連結,請複製網站的內嵌程式碼,然後將其貼到 | 到下方的文字 |
| 7368.                                |        |
|                                      |        |
|                                      |        |
|                                      |        |
|                                      |        |
| <u>說明和範例</u>                         |        |
|                                      |        |

如何控制多重視訊撥放

MEDIA PLAYER 搭配 PPT 控制多媒體播放

超強的多媒體掌控能力

圖片的情境功能表

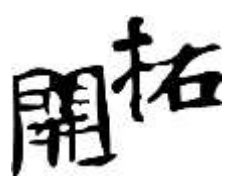

不必使用額外的圖片編輯軟體程式,就能製作出複雜的相.片效果,節省時間與金錢。使用新銳 的改良式圖片編輯功.能,如色彩飽和度、色溫、亮度及對比,以及進階的裁剪工具,還有模糊、 畫筆、水彩等美術濾鏡,將您的影像轉

化成亮麗動人的視覺效果。

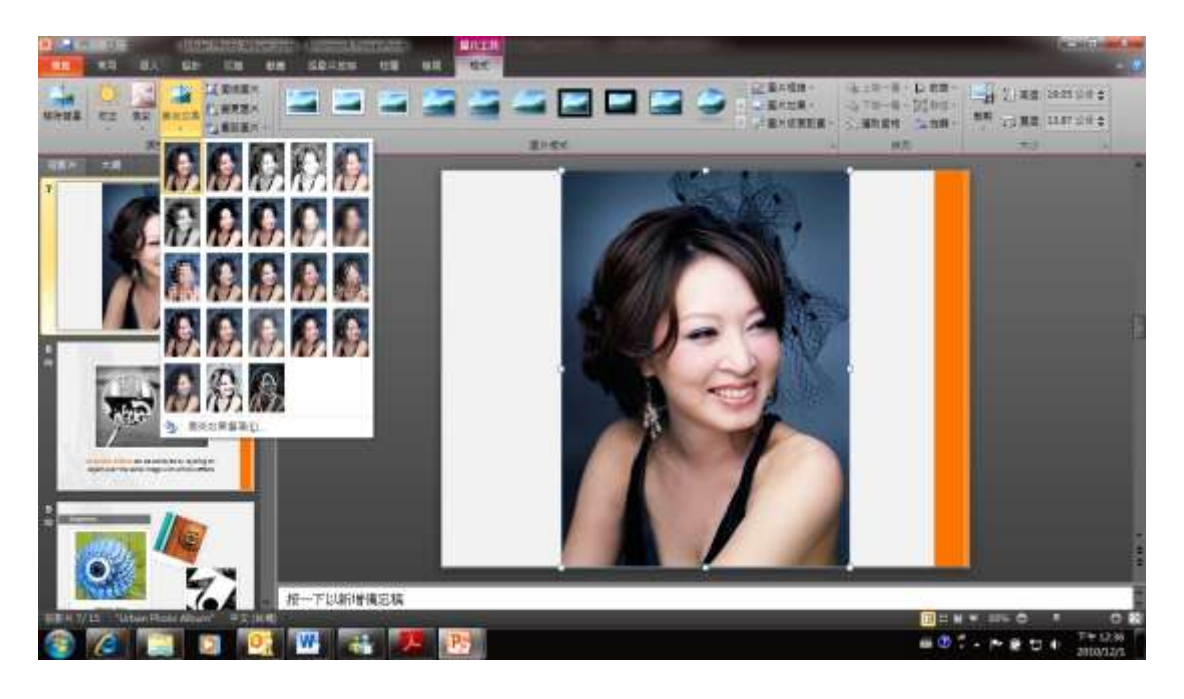

視訊的情境功能表

PowerPoint 2010 可以直接對視訊進行剪輯與美化處理.

直接在 PowerPoint 2010 中內嵌並編輯視訊檔案,輕鬆剪輯您的影片,秀出與主題相關的片段。 在影片中的關鍵點加入書籤,以供快速存取,或在抵達書籤點時自動播放

動畫。您也可以將影片設定為依照指定間隔時間淡入與淡出,並且還能套用多種視訊樣式與效果, 例如反射、浮凸與立體旋轉,快速捕捉觀眾的注意力。

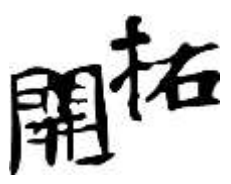

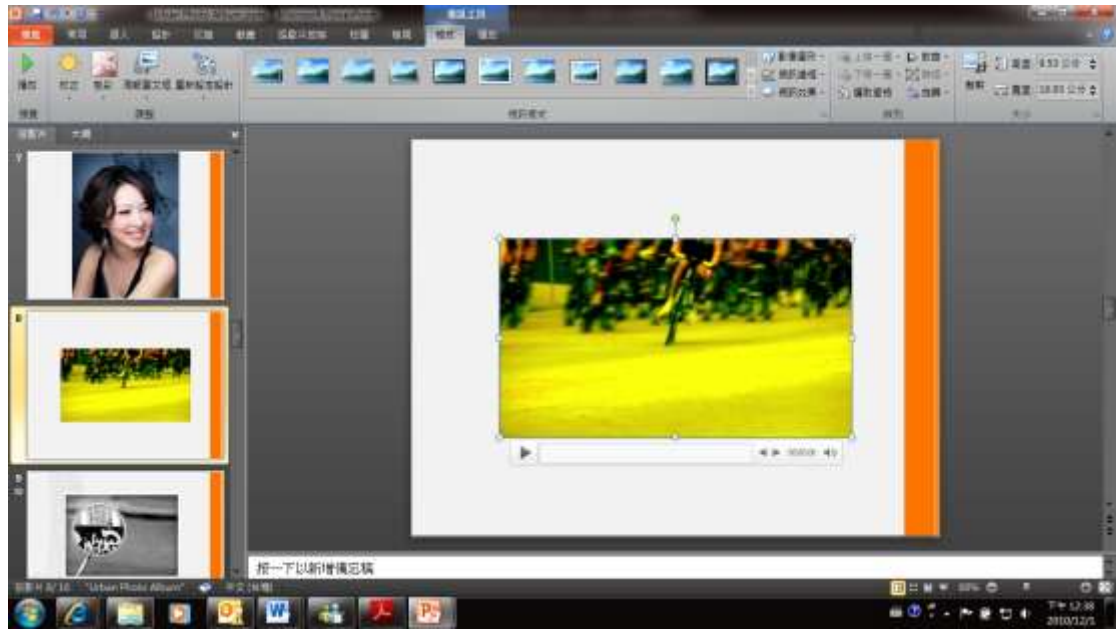

#### 優異的轉場特效

透過"切換"功能,你可以為投影片選擇豐富具特色的轉場特效.

PowerPoint 2010 提供新穎、動態的投影片轉換與動畫特效,絲毫不輸給您在電視上看到的畫面。 您可以輕鬆存取、預覽、套用、自訂及更換動畫。也可以使用全新的「複製動畫」功能,將某個 物件的動畫效果套用到其他物件上。

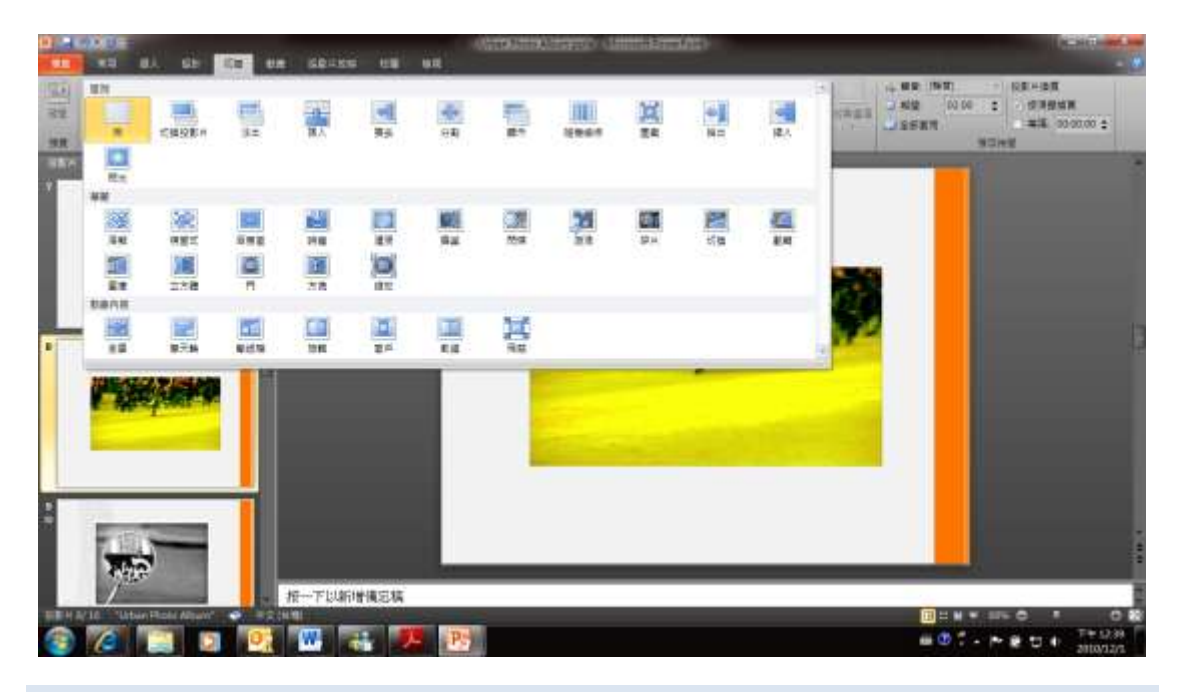

多媒體的壓縮問題

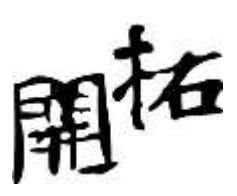

您可以在"資訊"功能中輕鬆找到"壓縮媒體",讓您隨心所欲進行品質控制.

|                     | Urban Photo Albu                                                | im 的相關資訊                                                |                                                                 |                           |
|---------------------|-----------------------------------------------------------------|---------------------------------------------------------|-----------------------------------------------------------------|---------------------------|
|                     | Druftstri2010Damo Mitt/Damo P                                   | Burturtae Photo Abum ppix                               | 52 Pattern                                                      |                           |
| RID (               | 20 2000000<br>20 K-<br>20 K-<br>20 - 00000                      | na<br>Allmainausiananan antonausianan<br>Salamaton 1149 | 75-<br>75-                                                      |                           |
| na<br>Re            |                                                                 | <b>阿拉布王</b>                                             | 0.8 × 12.<br>0.8052 × # =<br>## +++12                           |                           |
| 40282<br>68         | ALL ALL ALL ALL ALL ALL ALL ALL ALL ALL                         | - secondenter.                                          | de reta<br>sta resta<br>snew                                    |                           |
| 9 68<br><b>2</b> 48 | Sa grootante an<br>dational                                     | ·建立第三條第112月:<br>11                                      | 201892888 2006/21799223<br>2882 2006/2272/0109<br>817301688 5.0 |                           |
|                     | <ul> <li>- 補助使用的</li> <li>- 報告報題時</li> <li>- 出行報道(新)</li> </ul> |                                                         | 587.4<br>987 - 9915<br>29659 - 9925                             |                           |
|                     | 55-<br>55-<br>55-                                               | 的雏蕊本。                                                   | SELT<br>L] HIRESIN<br>RISERI                                    |                           |
| 3 7 1               | a 🛛 😥 🐨                                                         | 🚓 🥦 🎅                                                   | = 0 f                                                           | • • • • • • • • • • • • • |

超乎想像的雲端分享

是否被投影片分享的問題困擾許久?現在您可以這樣做

## 投影片廣播

立即廣播您的 PowerPoint 2010 簡報,讓觀眾只需開啟瀏覽器,就能在網路上觀看您的簡報。就 算觀眾沒有安裝 PowerPoint,也可以在瀏覽器中忠實地呈現投影片的正確樣貌。

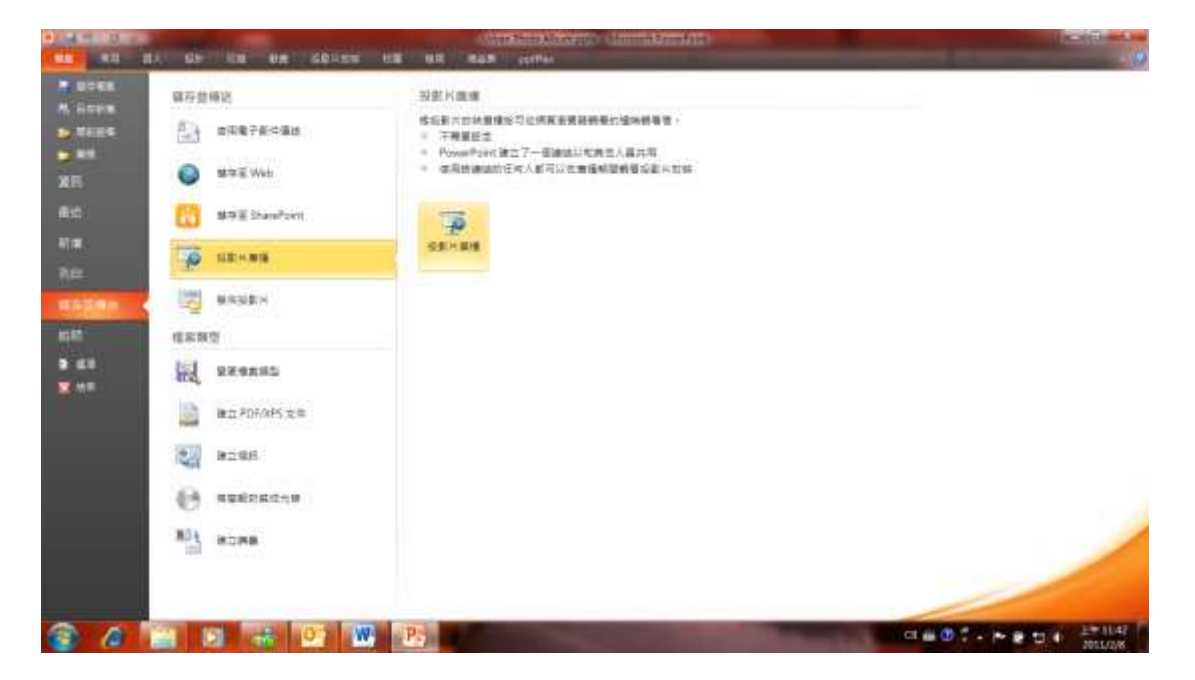

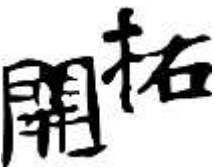

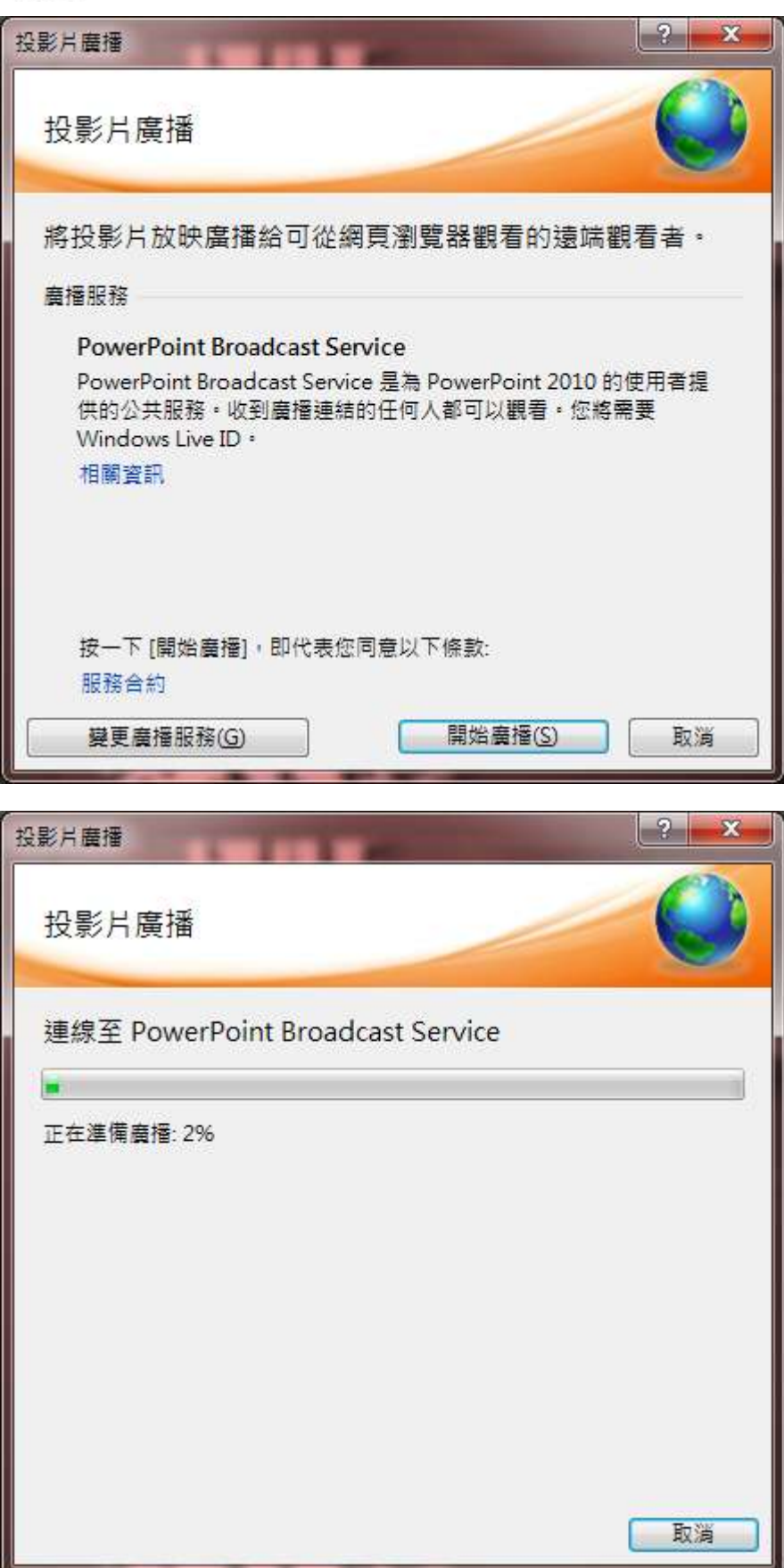

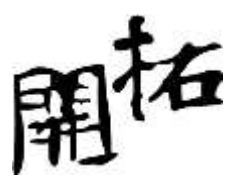

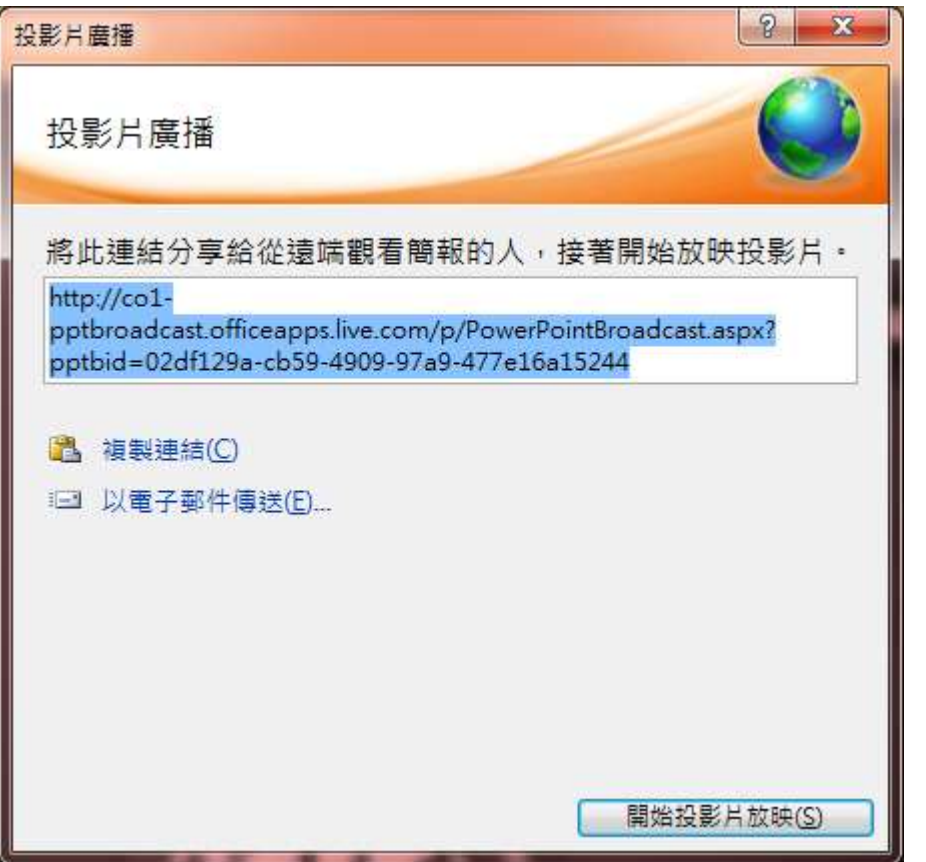

## 建立視訊

您也可以把簡報轉化成附有旁白的高品質影片,透過電子郵件、網路或 DVD 等方式,與任何人 分享。

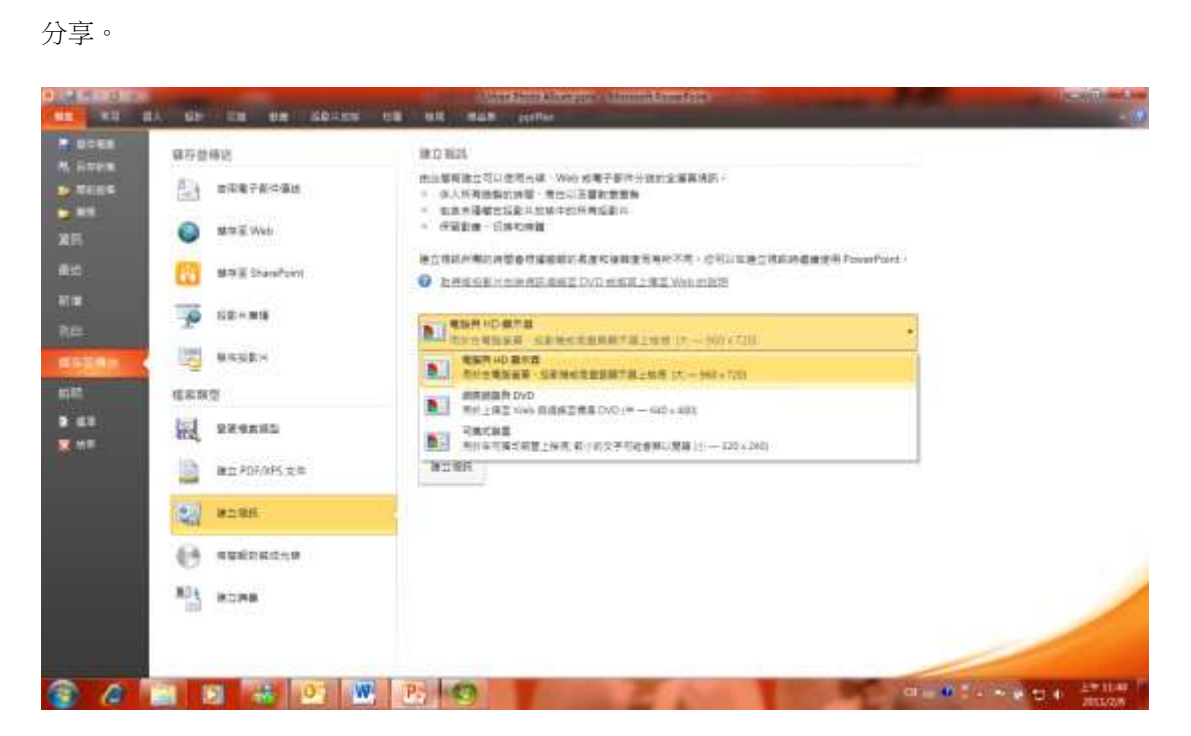

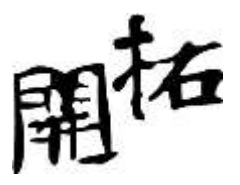

### INTERNET 共用

將您的簡報張貼到線上,並透過網路或手機來存取、檢視與編輯。運用 PowerPoint 2010,您就可以隨心所欲,在各種地點和裝置上完成工作。

Microsoft PowerPoint Web App. 將您的 PowerPoint 體驗延伸到網路上,並且享受全螢幕、高品質的簡報檢視。當您離開辦公室、家中或校園時,您可以在線上儲存您的簡報,並透過 PowerPoint Web App 來編輯作品。

Microsoft PowerPoint Mobile 2010. 只要運用針對智慧型手機特別打造的行動強化版 PowerPoint, 您就能臨機應變,隨時與外界同步。

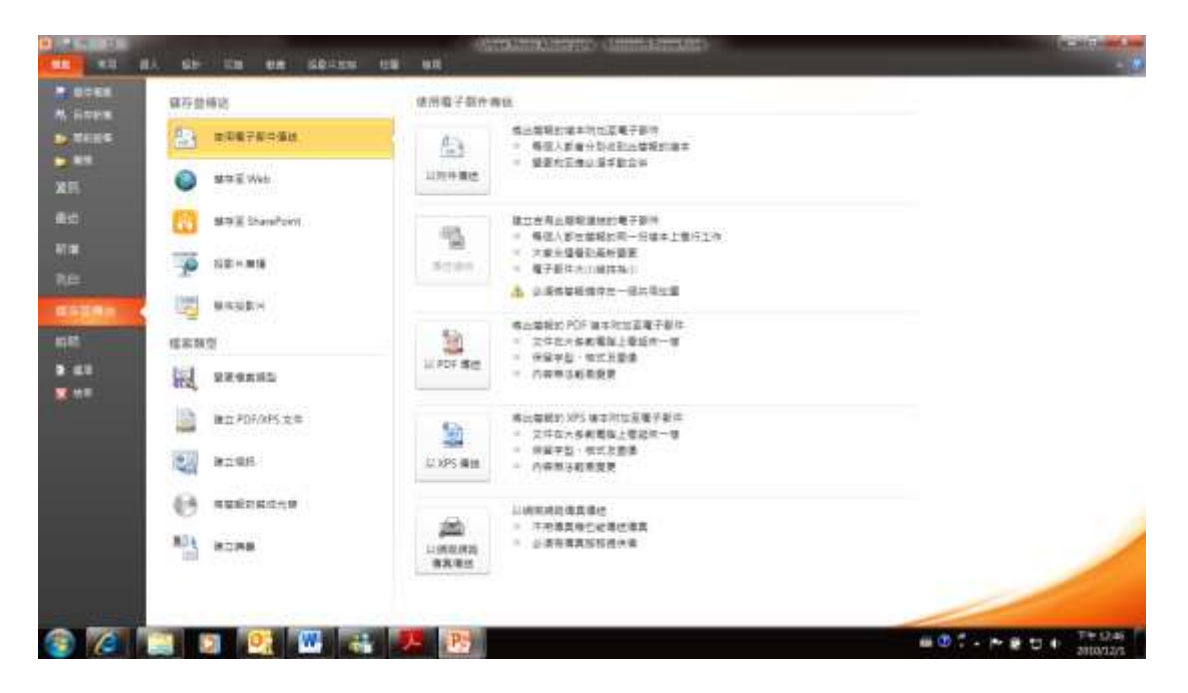

PowerPoint 2010 能簡化您使用各項功能的方式。全新的「後台檢視 Microsoft Office Backstage ™」取代了傳統的檔案功能表,讓您只需輕點幾下滑鼠,就能儲存、共用、列印及發佈簡報。功能區也經過改良設計,加速存取常用指令。您還可以自訂或自行建立索引標籤,針對您的工作方式來打造個人化的體驗。

#### 以 POWERPOINT 2010 進行簡報時使用的鍵盤快速鍵

當您在全螢幕模式中執行簡報時,可以使用下列鍵盤快速鍵。

#### 投影片放映捷徑

|--|

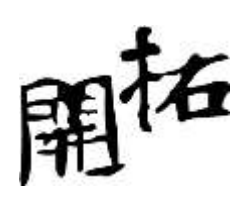

| 從頭開始執行簡報。              | F5 鍵                       |
|------------------------|----------------------------|
| 執行下一個動畫或換到下一張投影片。      | N、ENTER、PAGE DOWN、向右鍵、向下鍵或 |
|                        | 空格鍵                        |
| 執行上一個動畫或回到上一張投影片。      | P、PAGE UP、向左鍵、向上鍵或退格鍵      |
| 移至投影片編號。               | 編號 + ENTER 鍵               |
| 顯示空白全黑投影片,或是從空白全黑投影片返  | B 或句點                      |
| 回簡報。                   |                            |
| 顯示空白全白投影片,或是從空白全白投影片返  | ₩ 或逗點                      |
| 回簡報。                   |                            |
| 停止或重新啟動自動簡報。           | S 鍵                        |
| 結束簡報。                  | ESC 或連字號                   |
| 清除螢幕上的標註。              | E 鍵                        |
| 移至下一張投影片 (若下一張投影片已隱藏)。 | Н 鍵                        |
| 在排練時設定新的時間。            | Т 鍵                        |
| 在排練時使用原始的時間。           | O 鍵                        |
| 在排練時按滑鼠換頁。             | M 鍵                        |
| 重新錄製投影片旁白和時間           | R 鍵                        |
| 回到第一張投影片。              | 同時按住滑鼠左右鍵 2 秒鐘             |
| 顯示或隱藏滑鼠游標              | A 或 = 鍵                    |
| 轉換為筆型游標。               | CTRL+P 鍵                   |
| 轉換為箭頭游標。               | CTRL+A 鍵                   |
| 變更指標為橡皮擦。              | CTRL+E 鍵                   |
| 顯示或隱藏筆跡標註              | CTRL+M 鍵                   |
| 立即隱藏指標和瀏覽按鈕。           | CTRL+H 鍵                   |
| 在 15 秒鐘內隱藏指標和瀏覽按鈕。     | CTRL+U 鍵                   |
| 檢視所有投影片對話方塊            | CTRL+S 鍵                   |
| 檢視電腦工作列                | CTRL+T 鍵                   |
| 顯示快顯功能表。               | SHIFT+F10 鍵                |
| 移至投影片上的第一個或下一個超連結。     | TAB 鍵                      |
| 移至投影片上的最後一個或上一個超連結。    | SHIFT+TAB 鍵                |
| 執行選定超連結的「按滑鼠」行為。       | 選取超連結時按 ENTER 鍵            |

#### 簡報期間的媒體捷徑

| 若要     | 請按      |
|--------|---------|
| 停止媒體播放 | ALT+Q 鍵 |

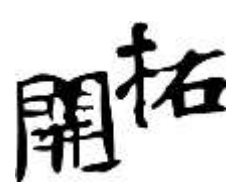

| 在播放與暫停之間切換                 | ALT+P 鍵             |  |  |
|----------------------------|---------------------|--|--|
| 移至下一個書籤                    | ALT+END 鍵           |  |  |
| 移至前一個書籤                    | ALT+HOME 鍵          |  |  |
| 提高聲音音量                     | ALT+向上鍵             |  |  |
| 降低聲音音量                     | ALT+向下鍵             |  |  |
| 句前搜尋 ALT+SHIFT+PAGE DOWN 鍵 |                     |  |  |
| 向後捜尋                       | ALT+SHIFT+PAGE UP 鍵 |  |  |
| 靜音                         | ALT+U 鍵             |  |  |

秘訣 您可以在簡報執行期間按 F1 鍵,查看控制項的清單。

認識 OUTLOOK 2010

OUTLOOK(一)個人資訊管理平台基礎設定

郵件帳號的新增與移除

控制台/郵件(需安裝 outlook 後才會出現此選項)

|     | 設定電子郵件帳戶及目錄。                           | 〔電子郵件帳戶(正)… |
|-----|----------------------------------------|-------------|
| 資料檔 | 變更 Outlook 儲存電子郵件訊息及文件的檔案<br>設定。       | 資料檔①        |
|     | 設定多個電子郵件帳戶及資料檔的設定檔。—<br>般來說,您只需要一個設定檔。 | 顯示設定檔(2)    |

Ps.也可以直接由 outlook 中的【檔案/資訊/新增帳戶】找到相同操作介面

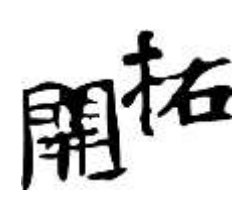

| 01                 | 17  =       |                                        |                        |                                            | 收件匣 - 20101 |
|--------------------|-------------|----------------------------------------|------------------------|--------------------------------------------|-------------|
| 楣案                 | 常用          | 傳送/接收                                  | 資料夾                    | 檢視                                         |             |
| ▶ 못<br>◎ ∰ 儲<br>資訊 | ē存新檔<br>存附件 | 帳戶<br>一<br>m/                          | 資訊<br>ncaptain@<br>API | hotmail.com                                | •           |
| 開啟                 |             | ╋ 新増                                   | 長戶                     |                                            |             |
| 列印<br>說明           |             |                                        | <u>i</u>               | 帳 戶 設 定<br>修 改 此 帳 戶 的 設 定 並 設 定 其 他 連 線 。 |             |
| ■<br>■<br>■        | 頃<br>東      | ······································ | □設疋<br>▼               |                                            |             |
|                    |             |                                        |                        | 信箱清除<br>清空刪除的項目和封存,以管理信箱大小。                |             |

電子郵件帳戶中可以進行新增刪除帳戶的動作

| 帳戶設定                                    | ×                                      |
|-----------------------------------------|----------------------------------------|
| <b>電子郵件帳戶</b><br>您可以新增或移除帳戶。您可以選取帳戶並變更: | 其設定。                                   |
| 電子郵件 資料檔 RSS 摘要 SharePoint 清單 網際        | 周路行事曆   已發佈的行事曆   通訊錄                  |
| 📓 😪 新增 🔃 🛠 修復 (R) 😭 變更 (A) 🔗 設成         | \$預設值①) 🗙 移除(M) 🕈 🗣                    |
| 名稱                                      | 類型                                     |
| 😋 ironcaptain@hotmail.com               | MAPI (預設使用這個帳戶傳送)                      |
|                                         |                                        |
| 選取的帳戶會將新郵件傳送至下列位置:                      |                                        |
| ironcaptain@hotmail.com\收件              | <u>B</u>                               |
|                                         | [[[[]]][[]]][[]][[]]][[]][[]][[]][[]][ |

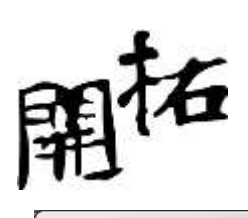

| 近道幌戶                          | ×                                 |
|-------------------------------|-----------------------------------|
| 選擇服務                          |                                   |
| <ul> <li>         ・</li></ul> | •                                 |
|                               | <上一步 (E) 下 <b>──步 (M) &gt; 取消</b> |

| 新増帳戶                         |                                 | ×  |
|------------------------------|---------------------------------|----|
| <b>自動帳戶設定</b><br>按一下 [下一步] 彩 | 連線至您的電子郵件伺服器,並自動設定您的帳戶設定。       | ×, |
| ◎ 電子郵件帳戶(∆)                  |                                 |    |
| 您的名稱(型):                     | 範例:成訓倫                          |    |
| 電子郵件地址(正):                   | 範例: ellen@contoso.com           |    |
| 密碼(P):<br>重新鍵入密碼(T):         |                                 |    |
|                              | 键入網際網路服務提供者給您的密碼。               |    |
| ◎簡訊 (SMS)(X)                 |                                 |    |
| ◎ 手動設定伺服器設                   | 定或其他伺服器類型(M)                    |    |
|                              | < <u> 上一步(B)</u> (下一步(D) >) (取) | 消  |

若是要安裝 Hotmail 帳號,需先安裝 OutlookConnector 才能正確連接.

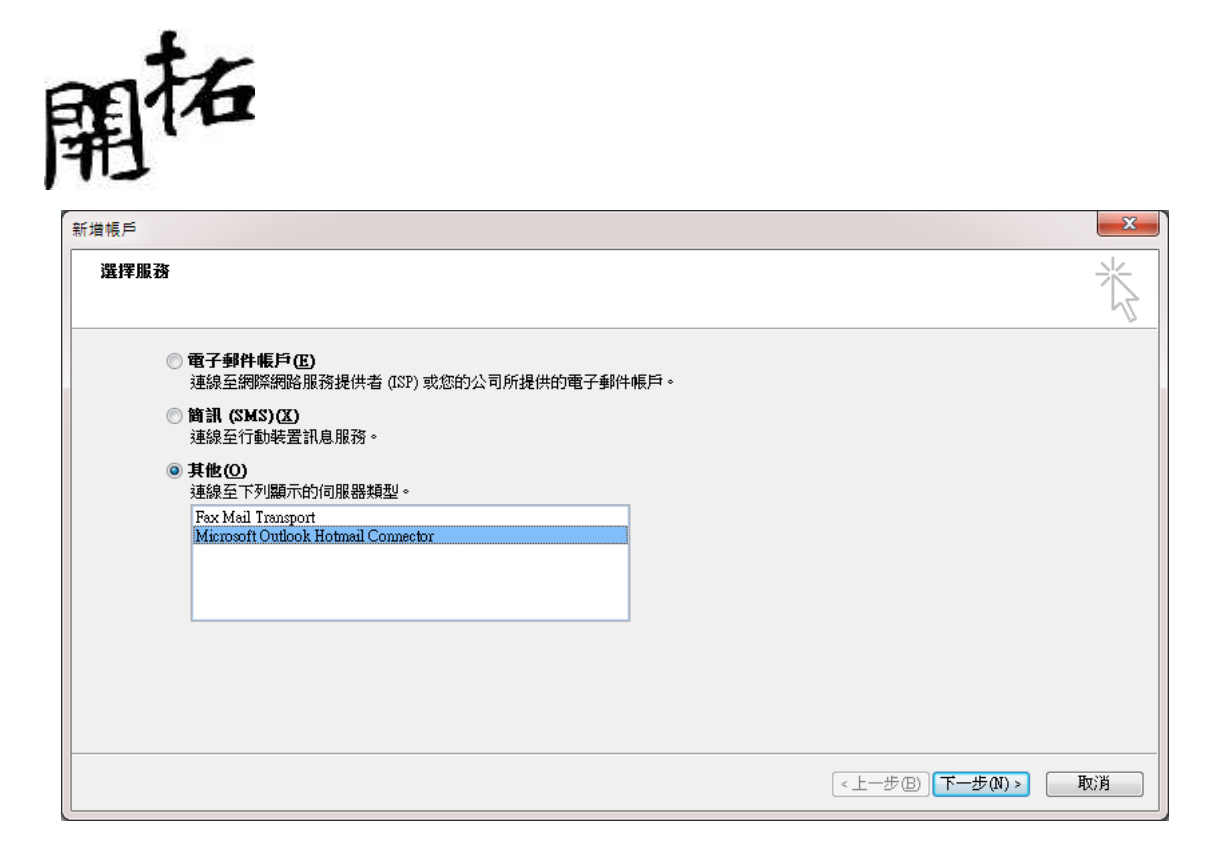

| Windows Live Hotm | nail 設定  |
|-------------------|----------|
| 使用者資訊             |          |
| 您的名稱()):          |          |
| 電子郵件地址(E):        |          |
| 密碼(P):            |          |
|                   | ✓記住密碼(R) |
| 進階( <u>A</u> ) >> |          |
|                   | 確定 取消    |

若是自動設定無法正確進行可以改為手動設定

設定完畢後可以在發送郵件時,作帳戶控制

| 1              | (* ÷ <                | ⊁   ₹           | -          | _                                       |
|----------------|-----------------------|-----------------|------------|-----------------------------------------|
| 福案             | 鄞件                    | 插入              | 選項         | 文字格5                                    |
| 「日本」           | 身下<br>夏製<br>夏製格式<br>「 | B               | / <u>U</u> | • · · · · · · · · · · · · · · · · · · · |
|                | 寄件者                   | f( <u>M</u> ) + | iron       | icaptain@hi                             |
| 傳送( <u>S</u> ) | ironcapt              | ain@hot         | mail.com   |                                         |
|                | ironcapt              | ain@gma         | ail.com    |                                         |
|                | 其他電                   | 子郵件地            | 地…         |                                         |
|                | 王言(U):                |                 |            |                                         |

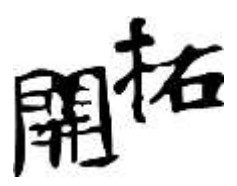

另外在 outlook 中也可以由【工具/傳送接收】中看到目前可以收發的郵件帳號

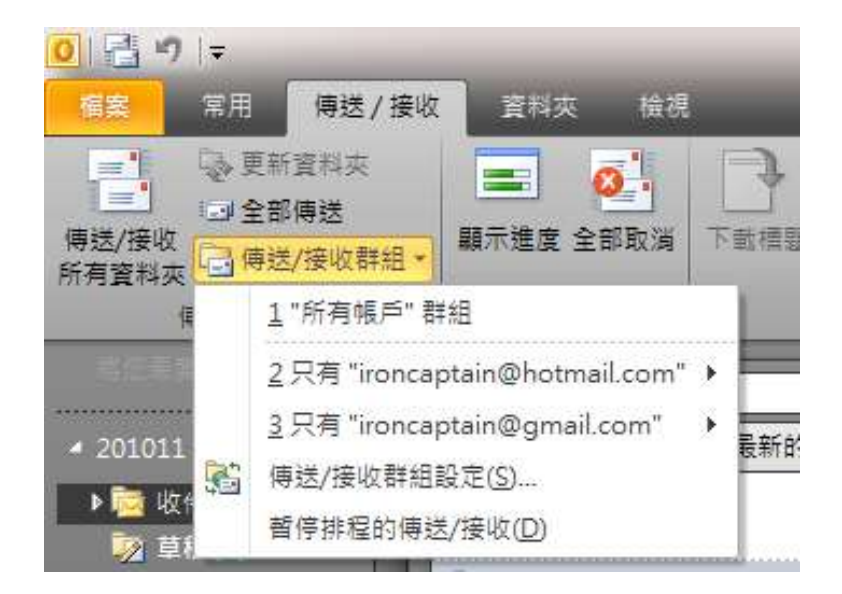

個人資料夾的控制

個人資料夾就好比是 Outlook 中的儲藏室,可以將"所有"資料集中保管,非常方便.

對<mark>電腦重灌</mark>或是<mark>電腦換新</mark>時,需要進行的<mark>資料轉移</mark>非常有幫助.

個人資料夾的新增與移除

檔案/資訊/帳戶設定

| I CONTRACT                                                  |                                                              | @#₫ - 201011 - Mintos A Cultook | iciii) mine    |
|-------------------------------------------------------------|--------------------------------------------------------------|---------------------------------|----------------|
| n Edwa<br>B anno-<br>Bh<br>Ha<br>Na<br>Cite<br>B an<br>X na |                                                              |                                 |                |
|                                                             | #第三株<br>(1)<br>(1)<br>(1)<br>(1)<br>(1)<br>(1)<br>(1)<br>(1) | 22318                           |                |
|                                                             |                                                              | Correspondent M                 |                |
| 0 0                                                         | 😂 🛛 🗶 🖉 🥴                                                    |                                 | - Michaels and |

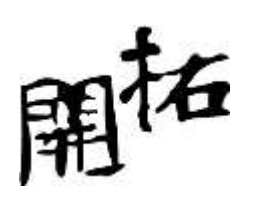

| 設定                                              |                                                                                    |
|-------------------------------------------------|------------------------------------------------------------------------------------|
| <b>資料檔</b><br>Outlook 資料檔                       |                                                                                    |
| 240001001000                                    |                                                                                    |
| 會子郵件 資料檔 RSS                                    | 摘要│SharePoint清單│網際網路行事曆│已發佈的行事曆│通訊錄│                                               |
| <u> 表</u> 新増( <u>A</u> )… 😭 設定(                 | S) 📀 設成預設值 (D) 🗙 移除(M) 🛅 開散檔案位置 (O)                                                |
| 名稱                                              | 位置                                                                                 |
| 201011                                          | D./201011.pst                                                                      |
| 201011aaa                                       | D.\201011aaa.pst                                                                   |
| ironcaptain@gmail.con<br>ironcaptain@hotmail.c. | n C:\Users\Henry\AppData\Local\Microsoft\Outlook\ironcaptain@gmail.com.pst<br>無法使用 |
| 毀動清單中的資料檔,然<br>成合資料檔的資料夾。                       | 後按一下 [設定] 取得詳細資料,或是按一下 [開啟資料夾位置] 顯 (進一步資料(I)<br>若要移動或複製這些檔案,則必須先關閉 Outlook。        |
|                                                 |                                                                                    |
|                                                 |                                                                                    |
|                                                 |                                                                                    |

## 認識新增

新增具有兩種意義

無中生有:若你需要"創造"一個新的資料檔,選新增就對了

連結過去:若你手邊有"舊"的資料檔,目前需要讀取,這時你的選擇依然是"新增"

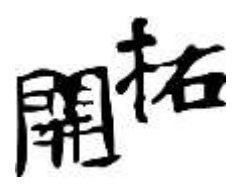

| ) 🖉 📕 « 使用     | 者 ▶ Henry ▶ 找     | 的文件 ▶ Outlook 福案 | <ul> <li>▼ 4y 授募(</li> </ul> | Outlook 檔案  | 3 |
|----------------|-------------------|------------------|------------------------------|-------------|---|
| 組合管理 🔻 新增      | 資料夾               |                  |                              | )<br>1911 - | ? |
| 🔒 Podcasts     | ▲ 名稱              | *                | 修改日期                         | 頬型          |   |
| 文件             |                   |                  |                              |             |   |
| → 音樂           |                   | 沒有符:             | 合搜尋的項目。                      |             |   |
| 🛃 視訊           |                   |                  |                              |             |   |
| ■ 圖片           |                   |                  |                              |             |   |
|                |                   |                  |                              |             |   |
| 🜏 家用群組         | E                 |                  |                              |             |   |
|                |                   |                  |                              |             |   |
| 📜 竜腦           |                   |                  |                              |             |   |
| 🏭 本機磁碟 (C:)    |                   |                  |                              |             |   |
| 👝 Data (D:)    |                   |                  |                              |             |   |
| , 1TR200901 (F |                   | III              |                              |             |   |
| 檔案名稱(N):       | 我的 Outlook 資料檔    | (1).pst          |                              |             |   |
| 存檔類型(T):       | Outlook 資料檔 (*.ps | st)              |                              |             |   |
|                | 所有檔案 (*.*)        |                  |                              |             |   |
|                | Outlook 資料槽 (*.ps | st)              |                              |             |   |
| (              | Dutlook 07-2002 🕾 | 料福(* nst)        |                              |             |   |

以上兩個選擇,通常以【Outlook 個人資料夾檔案】為主,因為這是比較新的檔案格式,可以支援 Unicode 並且容量可以達 20G.

至於【Outlook 97-2002 個人資料夾檔案】,它的意義其實不是新增一個舊檔格式的資料檔,而是要 讀取舊版 outlook 檔案(不支援 Unicode 並且容量只有 2G)時才選取這個選項.

接下來請選擇檔案要存放"新"的位置(或要讀取"舊"檔案的位置)

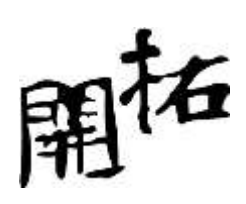

|                    |                         |       | • | 4g | 搜尋桌面 | 3     |
|--------------------|-------------------------|-------|---|----|------|-------|
| 組合管理 ▼ 新増資料        | 4夾                      |       |   |    |      | <br>? |
| O Microsoft Outlo  | 名稱<br>[ <b>]]</b> 媒體櫃   | ;     | ~ |    |      | 大小    |
| ☆ 我的最愛 目           | 🐝 家用群組                  |       |   |    |      |       |
|                    | Henry                   |       |   |    |      |       |
|                    |                         |       |   |    |      |       |
| 圖 最近的位置            | My Mobile               |       |   |    |      |       |
| 🥽 媒體櫃              | 💷 test.pst              |       |   |    |      |       |
| Podcasts           |                         |       |   |    |      |       |
| 文件                 |                         |       |   |    |      |       |
| ● 音樂               | ٠ [                     | . 111 |   |    |      |       |
| ー<br>檔案名稱(N): 2011 | 101test.pst             |       |   |    |      |       |
|                    | ook 資料楣 (* ost)         |       |   |    |      |       |
| 所有                 | 福案 (*.*)                |       |   |    |      | _     |
| Out                | ook 資料福 (*.pst)         |       |   |    |      |       |
| Out                | ook 97-2002 資料檔 (*.pst) |       |   |    |      |       |

檔案名稱會表現在 outlook 的資料結構中.

| 文化<br>資料檔<br>Outlook 資料檔            |                                                                            |
|-------------------------------------|----------------------------------------------------------------------------|
| 子郵件 資料檔 RSS                         | 摘要 SharePoint清單 網際網路行事曆 已發佈的行事曆 通訊錄                                        |
|                                     | S) ♥ 設成預設值(D) × 移除(M) 合 開散檔案位置(O)                                          |
|                                     |                                                                            |
| 201011                              | D/201011.pst                                                               |
| 201011aaa                           | D:\201011aaa.pst                                                           |
| ironcaptain@gmail.com               | n C.'Users'Henry'AppData'Local'Microsoft'Outlook'ironcaptain@gmail.com.pst |
| ironcaptain@hotmail.c<br>201101test | 無法使用<br>C/Wsers/HenradDeckton/201101test.nst                               |
| 201101830                           | C. Contenting Book of Borror Bachat                                        |
|                                     |                                                                            |
|                                     |                                                                            |
|                                     |                                                                            |
| 而注留由的谘判栏,然                          | 送按—— T [設定] 取得详细资料,武县按—— T [閉動资料本位罢] 题 ( <u>—— 正示</u>                      |

## 接著在 outlook 中就可以看到這個資料夾了

| ▶ 201011                |
|-------------------------|
| ▶ 201011aaa             |
| ▶ 201101test            |
| ironcaptain@gmail.com   |
| ironcaptain@hotmail.com |
| ▶ 🧱 收件匣                 |
| 🤯 草箱                    |
| 📑 寄件備份                  |
| ☑ 刪除的郵件                 |
| 📷 RSS 摘要                |
| 🧓 垃圾郵件                  |
| 📁 建譪的連絡人                |
|                         |
| 授尋資料夾                   |

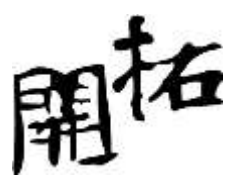

不過有一個問題發生了,就是資料夾的結構不太完整.這時候不要用新增資料夾的方式去"重建", 正確的步驟如下

| 帳戶設定                                                                        |
|-----------------------------------------------------------------------------|
| <b>資料檔</b><br>Outlook 資料檔                                                   |
| 電子郵件 資料檔 RSS 摘要 SharePoint 清單 網際網路行事層 已發佈的行事層 通訊錄                           |
| 🔩 新增(A) 🚰 設定(S) 🕑 設成預設値(D) 🗙 移除(M) 🛅 開散檔案位置(O)                              |
| 名稱 位置                                                                       |
| ♥ 201011         D:\201011.pst           201011aaa         D:\201011aaa.pst |
| 201101 test CAUsers/Henry/Desktop/201101 test.pst                           |
| ironcaptain@hotmail.c 無法使用                                                  |
| 選取清單中的資料檔,然後按一下 [設定] 取得詳細資料,或是按一下 [開啟資料夾位置] 顯 [進一步資料(T)]                    |
| 一示內含資料檔的資料夾。若要移動或複製這些檔案,則必須先關閉 Outlook。                                     |
|                                                                             |
|                                                                             |
| 關閉C)                                                                        |

| 郵件傳送位 |                                                             |
|-------|-------------------------------------------------------------|
|       | 預設 Outlook 資料檔包含顯示在待辦事項列的行事層,也包含我的最                         |
| -     | 麦、共用資料夾和 RSS 摘要的設定。<br>若要變更儲存郵件的檔案,請依序按一下 [檔案] 索引標籤、[資訊]、[帳 |
|       | 戶設定],再按 [帳戶設定]。在 [電子郵件] 索引櫄籤上,選取帳戶,然後<br>按一下 [變更資料夾]。       |
|       | 您要變更預設 Outlook 資料檔嗎?                                        |
|       | 這些變更將會在您下次啟動 Outlook 時生效。                                   |
|       |                                                             |
|       | 確定 取消                                                       |

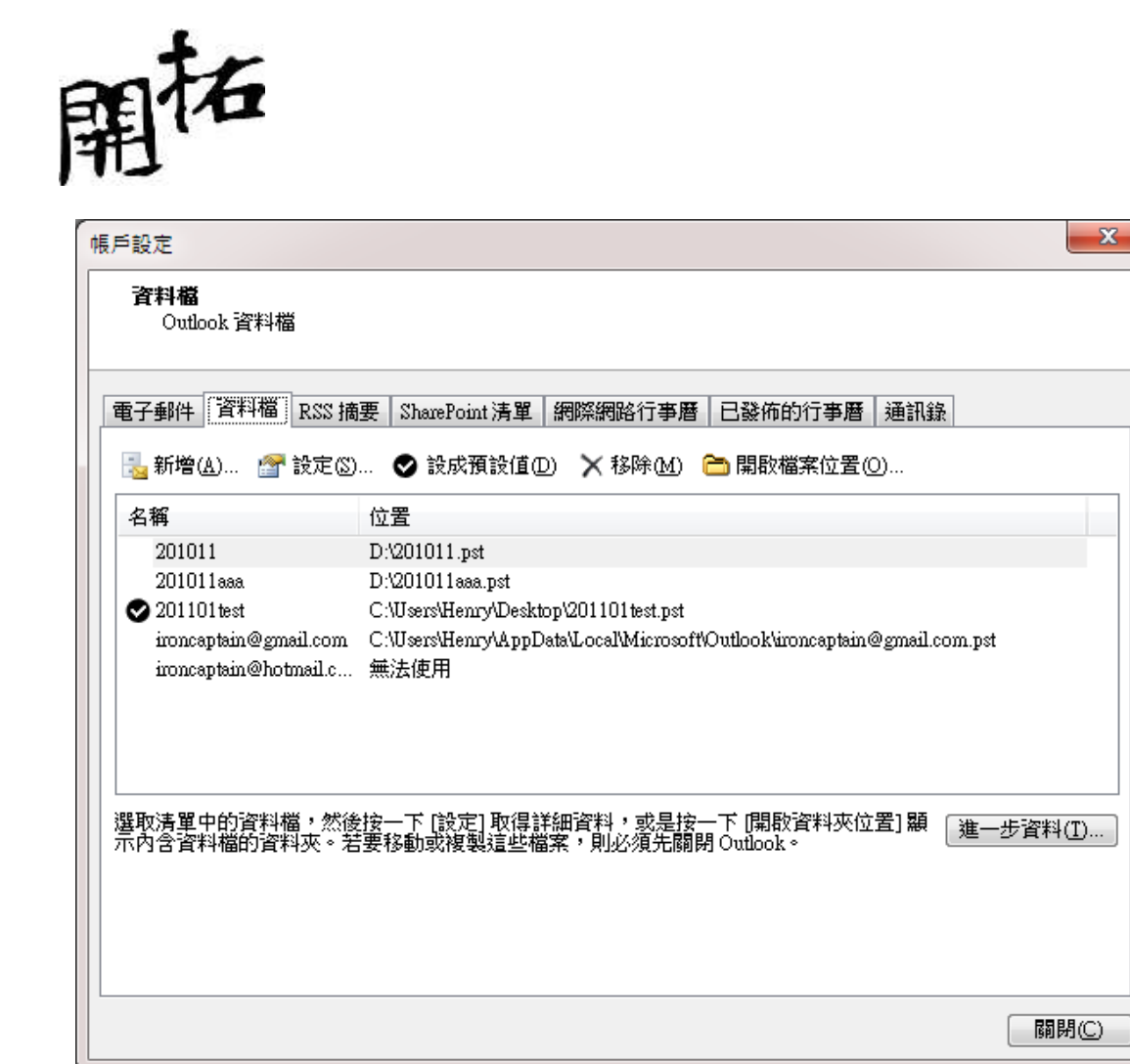

重新啟動 outlook 後你會發現資料夾結構已經"健全"了

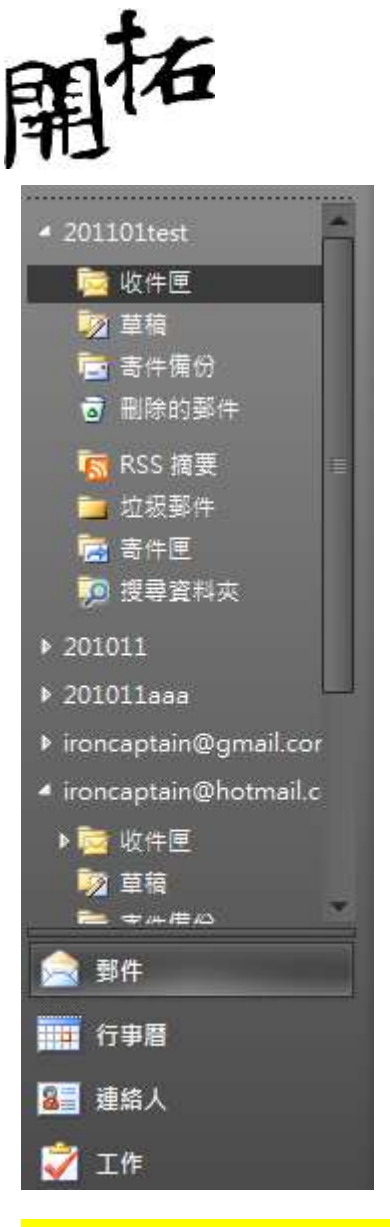

Ps.若是企業以 Exchange Server 作為郵件伺服器,傳送位置保留在伺服器上才能確保群組溝通效益. 所以當您改變了傳送位置後,別忘記再把傳送位置改回伺服器.

## 移除資料檔

動作如同新增,只要選擇"移除"即可.

移除資料檔只是將檔案與 Outlook 脫勾,資料檔並不會被刪除.

建議將 Outlook 資料檔集中放置於某一資料夾中,以方便日後使用.

OUTLOOK(二)個人資訊管理平台進階運用

郵件管理技巧

類別管理法

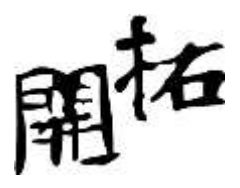

使用"類別"取代資料夾管理方式

| <mark>0</mark>   🗄 🤊  =                                                                                                    | -                                                                                             |                                                    |                                         | 1.8.5                        | 收件匣 - ironcaptain(                     |
|----------------------------------------------------------------------------------------------------|-----------------------------------------------------------------------------------------------|----------------------------------------------------|-----------------------------------------|------------------------------|----------------------------------------|
| 福案 常用 傳送/接收                                                                                                    | 資料夾 檢視                                                                                        |                                                    |                                         |                              | the section sector                     |
| ● 更新資料夾<br>● 全部傳送<br>傳送/接收<br>所有資料夾<br>● 傳送/接收群組 -                                                                                                    | ■ Q→<br>顧示進度 全部取消                                                                             |                                                    | 模示以進行<br>取消積示不<br>處理已積分                 | 7下載 →<br>5進行下載 →<br>5的標題 -   | <ul> <li></li></ul>                    |
| 傳送及接收                                                                                                    | 下載                                                                                            |                                                    | 伺服器                                     |                              | 偏好設定                                   |
| 局位重要的通知执法演到 <b>《</b>                                                                                                    | 搜尋 收件匣 (Ctrl+E)                                                                               |                                                    | Q                                       | [MVP] 邀                      | 請微軟MVP參與第                              |
| ▶ 201011                                                                                                    | 排列: 日期                                                                                        | 最新的在上                                              | 面 <b>*</b> ▲                            | 1.1.1.1.1. <del></del>       |                                        |
| ▶ 201011aaa<br>▶ 201101test                                                                                                    | [] Taiwan MVP Cor<br>[MVP] 邀請微軟N                                                              | mmittee 上<br>/IVP参舆 ®                              | 」<br>IIII<br>道                          | Taiwar<br>除所有類別(C)           | n MVP Committee<br>//8 (週二) 上午 10:     |
| ▶ ironcaptain@gmail.com<br>▲ ironcaptain@hotmail.com<br>▶  收件匣                                                                                                    | <ul> <li>Taiwan MVP Cor<br/>[MVP]Mobile W</li> <li>Taiwan MVP Cor<br/>[公告]MVP Sump</li> </ul> | mmittee 上<br>orld Congr<br>mmittee 上<br>nit - 諸你 『 | MN<br>SA                                | /P<br>M<br>27                | an MVP Committee<br>P] 邀請微軟MVP書        |
| ◎ 草稿<br>書 寄件備份<br>■ 副除的和件                                                                                                    | Windows Phone<br>See how Bing or                                                              | Insider 上<br>Windows                               | <ul> <li>教]</li> <li>前]</li> </ul>      | 竒訓練需求<br>欴                   | b<br>有價值專家,                            |
| or indian state for the second state of the second state of the | Jesse Lin (提<br>[MVP 2011全球4                                                                  | 1日) 下午 7:08<br>F會 討論社                              | ■ 學]                                    | 員問題<br>色類別                   | くMVP能更輕鬆<br>軟體市集教學                     |
| ा <mark>ळ</mark> 垃圾鄄件 [2]<br>□ 建議的連絡人                                                                                                    | Marco(李正冬)<br>正冬來拜年, 祝百                                                                       | 2/5 (週六)<br>事亨通!                                   | 藍                                       | 色類別                          | 11111111111111111111111111111111111111 |
| 🗟 寄件匣<br>🦻 搜尋資料夾                                                                                                    | 李 正冬     正冬 亦拜年,祝百)                                                                           | 2/5 (週六)<br>事亨通!                                   | <ul><li>新</li><li>新</li><li>設</li></ul> | 月頬別( <u>A</u> )<br>定快速點選(Q). | etplace軟體市<br>                         |
|                                                                                                    | (Invitation) IE9 R                                                                            | osoft.com 2<br>C MVP Live                          | 07                                      |                              |                                        |
| 🚔 郵件                                                                                                    | Taiwan MVP Cor<br>[MVP]微軟最有價                                                                  | mmittee 2/<br>[值専家部門                               | Ū٣̈́                                    | 期待透避<br>止,成功                 | 的兩場的教學會議,<br>D上傳應用程式至W                 |
| ₩₩₩ 行事暦                                                                                                    | ௸林進明<br>麻煩請老師加入m                                                                              | <mark>2/1 (週二)</mark><br>neta data 之               | 07                                      | 「 <b>7</b> 彩緒                | 纷秀創音、Marketr                           |
| [2] 連絡人 (2) 工作                                                                                                    | ○ 陳世澤<br>Re: 請教您一些資                                                                           | <mark>2/1 (週二)</mark><br>訊                         | 0¥                                      | Taiwan M                     | VP Committee                           |
|                                                                                                    | ○▲ 陳世澤<br>基約你一些変印                                                                             | 1/31 (週一)                                          | 07.                                     | 1                            |                                        |
| 項目: 1,924                                                                                                    |                                                                                               |                                                    |                                         |                              |                                        |
| 🚱 🧔 📷                                                                                                    |                                                                                               | 0                                                  | W                                       |                              |                                        |

類別是可以自訂的

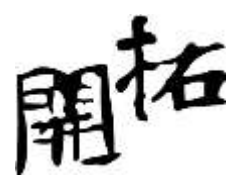

| 名稱                         | 快速鍵 | 新增(N)   |
|----------------------------|-----|---------|
| MYP MYP                    |     | 重新命名(图) |
|                            |     |         |
| □ <mark>□ □</mark> 数 育訓練需求 |     | 色彩(0):  |
| ■ 請款                       |     |         |
| 📕 🖉 學員問題                   |     | 快速键③:   |
| ■ ■ 橘色類別                   |     | (無)     |
| 🛾 📄 藍色類別                   |     |         |
|                            |     |         |
|                            |     |         |

所以當需要找郵件時,就可以由類別來進行

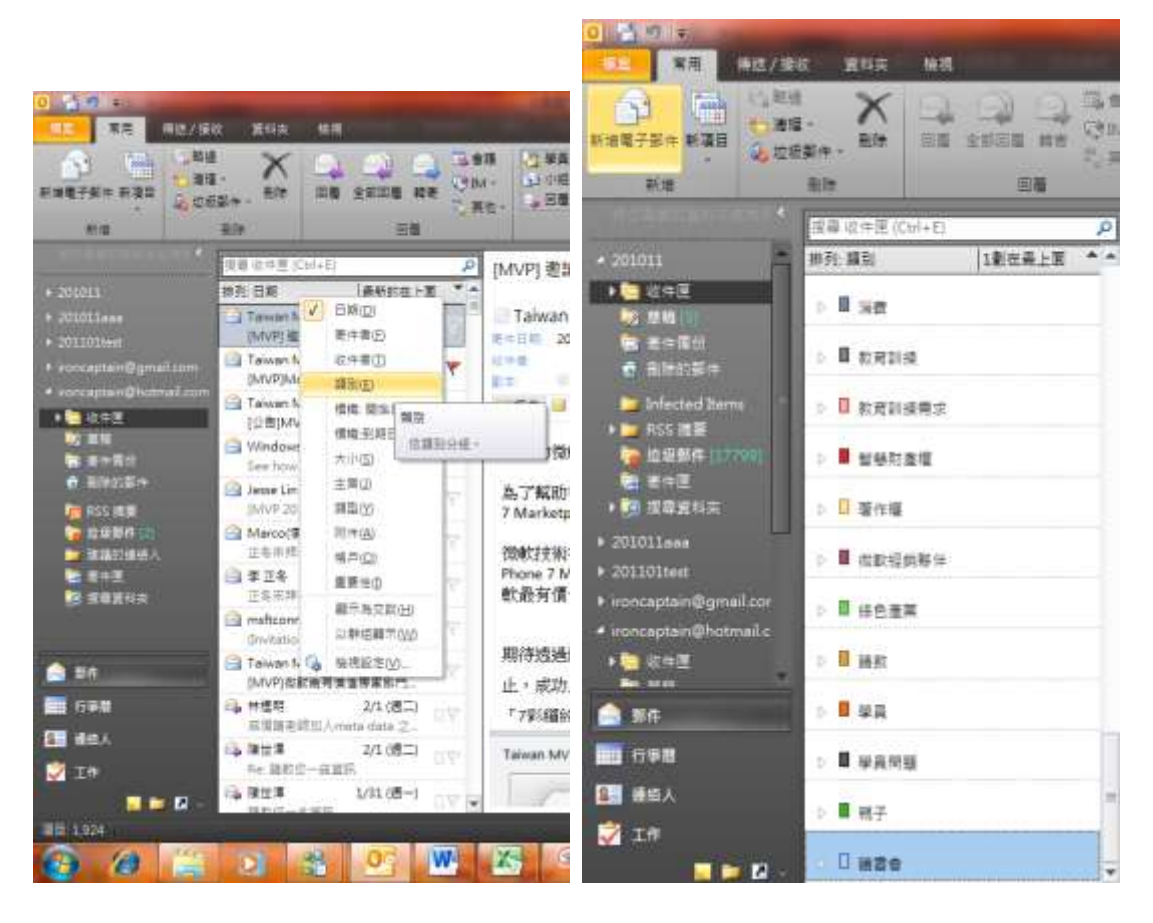

另外透過"規則及通知"也可以有效進行郵件管理

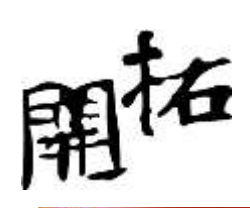

|                                                    | 10/14 E-15-1                       | -             |                                                                                                    | 5.001.00A         | Solite)    |                                                                                                    |                           | 4.1053                   |         |
|----------------------------------------------------|------------------------------------|---------------|----------------------------------------------------------------------------------------------------|-------------------|------------|----------------------------------------------------------------------------------------------------|---------------------------|--------------------------|---------|
| **************************************             | .88 X                              |               | UMREN UMRNGH<br>Scotteran Vet                                                                                                    | -                 | Duellade = | arizan 🕂 🙀                                                                                                    | Джини<br>Монк<br>Пу+2хони |                          |         |
|                                                    | 2.9                                | 215           | 9878                                                                                                    | 4 1 2             | 未営用書いてき    | =君北部の Teiwan NNPC                                                                                                    | provides THESE            | 89                       | -       |
| + 2010011<br>+ 2010031aaa                          | LA CHA S<br>(65) EXB<br>(2) Tomath | 10-5 P        | MVP] 連請供給MVP参與第三章:2月<br>「Takwan MVP Committee <twm p<="" th=""><th>16日로백<br/>@winse.1</th><th>a weening</th><th>nation in the second second se</th><th>rketpla</th><th>(2)乾燥市美村学會)</th><th></th></twm> | 16日로백<br>@winse.1 | a weening  | nation in the second second se | rketpla                   | (2)乾燥市美村学會)              |         |
| · MLITIAN<br>• meraphan Byrns<br>• meraphan Plants | Taisan A<br>Bruttpic               | fut Committee |                                                                                                    |                   |            | CALFORNER<br>C+492CL LA<br>BEF-ERSTR                                                                                                    |                           | 110 Julio 115 VM         | initia. |
| TRACE OF                                           |                                    | Picerelada    | THE CONTRACTOR                                                                                                    | tist weights      | NF LAGNERA |                                                                                                    | Summarian                 | 1 106 2 196 108 406<br>3 | ALC: N  |

基礎選單

| 當我收到符合所有<br>同寄件者 Taiwan M | 攫取條件的電子郵件時<br>VP Committee(F)         |
|---------------------------|---------------------------------------|
| ■主盲包含⑥ [                  | ー<br>MVP] 邀請微軟MVP參與第二場,2月16日星期三MVP 上作 |
| I 傳送至(E) Tai              | wan MVP Committee 📃                   |
| 執行下列                      |                                       |
| 🔲 顯示在 (新項目)               | 鱼知] 視窗中( <u>A</u> )                   |
| 🔄 播放選取的音效                 | @): Windows Notify.wav 🕨 🔳 瀏覽(W)      |
| ■移動項目至資料                  | 夾(M): 選取資料夾 選取資料夾(L)                  |

進階選單

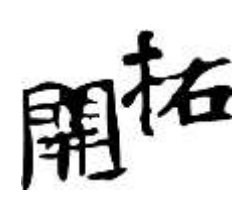

| 規則精靈                                                                                                    | x |
|----------------------------------------------------------------------------------------------------|---|
| 您要檢查的條件是?       步驟 1: 選取條件(C)       一寄件者: Taiwan MVP Committee       一主旨中有[MVP] 激請微軟MVP參與第二場,2月16日星期三MVP 上       收件者: Taiwan MVP Committee       二 主旨或內文中有 [MVP] 激請微軟MVP參與第二場,2月16日星期三       經由 已指定 帳戶       僅傳送給我                                                                                                    |   |
| <ul> <li>□ 當我的名字出現在收件者方塊時</li> <li>□ 標示為 重要性</li> <li>□ 標示為 敏威度</li> <li>□ 對 動作 附加標帳</li> <li>□ 我的名字在 [副本] 方塊中</li> <li>□ 我的名字在 [收件者] 或 [副本] 方塊中</li> <li>□ 我的名字不在 [收件者] 方塊中</li> <li>□ 我的名字不在 [收件者] 方塊中</li> <li>□ 我的名字不在 [收件者] 方塊中</li> <li>□ 我的名字不在 [收件者] 方塊中</li> <li>□ 教中有 特定文字</li> <li>□ 每件 標題中有 特定文字</li> <li>□ 每件 若地址中有 特定文字</li> <li>□ ちゅう #短い #900</li> </ul> |   |
| 步驟 2: 編輯規則描述 (在加上底線的值上按一下)①<br>規則套用時間: 郵件送達後<br>取消 <上一步(四) 下一步(M) > 完.                                                                                                    | 成 |

設定條件只要掌握"條件"/"動作"/"例外"/"執行"這4個動作.

具有時間壓力的郵件管理方式

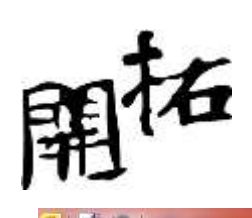

| 0 1 1 · · · · · · · · · · · · · · · · ·                                                                                                    | /接收 客彩本 檢視                                                              |                                               | 收件匣-i                                               |
|----------------------------------------------------------------------------------------------------|-------------------------------------------------------------------------|-----------------------------------------------|-----------------------------------------------------|
| 新増電子郵件 新項目                                                                                                    | 時過<br>清理→<br>垃圾熨件→<br>刪除                                                |                                               | 議 <sup>33</sup> 學員資料<br>1→ 31 小組電子郵件<br>他 - ○ 回覆及刪除 |
| 常在東東約2000年1月<br>- 201011                                                                                                    | <<br>授尋 收件匣 (Ctrl+E)                                                    |                                               | [MVP] 邀請微軟M                                         |
| ▲ 201011<br>▶  收件匣<br>财 草稿 [3]<br>■ 寄件備份                                                                                                    | IfF9U: 다원<br>고 Taiwan MVP Comm<br>[MVP] 邀請微軟MV<br>고 Taiwan MVP Comm     | 最新的在上面<br>nittee 上<br>P参與 ◎<br>Nittee 上 • • • | □ Taiwan MVP Co<br>今天① ■<br>順天(①)                   |
| on 刪除的郵件<br>□ Infected Items<br>▶ □ RSS 摘要                                                                                                    | [MVP]Mobile Worl<br>Taiwan MVP Comm<br>[公告]MVP Summit                   | d Congr 「<br>nittee 上 」 マ<br>- 請您 『           | 本週( <u>W</u> )<br>下週( <u>N</u> )<br>毎日期(A)          |
| <ul> <li>&gt;&gt;&gt;&gt;&gt;&gt;&gt;&gt;&gt;&gt;&gt;&gt;&gt;&gt;&gt;&gt;&gt;&gt;&gt;&gt;&gt;&gt;&gt;&gt;&gt;&gt;&gt;&gt;&gt;&gt;&gt;&gt;</li></ul> | Mindows Phone In<br>See how Bing on W<br>Jesse Lin (週日<br>[MVP 2011全球年編 | sider 上<br>/indows<br>()) 下午 7:08<br>(計論社     | 自訂(C)<br>新增提醒(B)                                    |
| <ul> <li>▶ 201011aaa</li> <li>▶ 201101test</li> </ul>                                                                                               | ■ Marco(李正冬)<br>正冬來拜年, 祝百事 <sup>3</sup>                                 | 2/5 (週六) 口校<br>亨通!                            | 這來完成( <u>m</u> )<br>這除積熾(E)                         |
| ▶ ironcaptain@gmail.co ▲ ironcaptain@hotmail.d                                                                                                    | 李 正冬<br>正冬來拜年,祝百事 <sup>3</sup>                                          | 2/5 (週六) 日マ<br>亨通!                            | 較最有價值專家№                                            |
| ▶ 🧱 收件匣                                                                                                    | <ul> <li>msftconn@microsc</li> <li>(Invitation) IE9 RC I</li> </ul>     | oft.com 2                                     | <b>期</b> 往透過爾場的約                                    |
| 会 郵件                                                                                                    | Taiwan MVP Comn<br>[MVP]微軟最有價值                                          | nittee 2/<br>専家部門                             | 止,成功上傳應用                                            |
| □□□□□□□□□□□□□□□□□□□□□□□□□□□□□□□□□□□□                                                                                                    | ◎▲ 林建明<br>廠順請老師加入met                                                    | 2/1 (週二)<br>a data 之…                         | 「7彩緒紛秀創意                                            |
| 🟹 工作                                                                                                    | □ 陳世澤<br>Re: 請教您一些資訊                                                    |                                               | Taiwan MVP Commit                                   |
| 夏 🖬 🛽                                                                                                    | ○ 陳世澤                                                                   | 1/31 (週一)                                     |                                                     |
| <b>@ (</b>                                                                                                    |                                                                         | <u>.</u>                                      |                                                     |

| P  | 標幟為(E):                | 待處理          | - |
|----|------------------------|--------------|---|
| ,  | 開始日期(5):               | 2011年2月8日星期二 |   |
|    | 到期日(D):                | 2011年2月8日星期二 | - |
| 提到 | <b>₽</b> ( <b>R</b> ): |              |   |

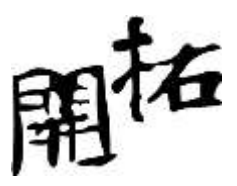

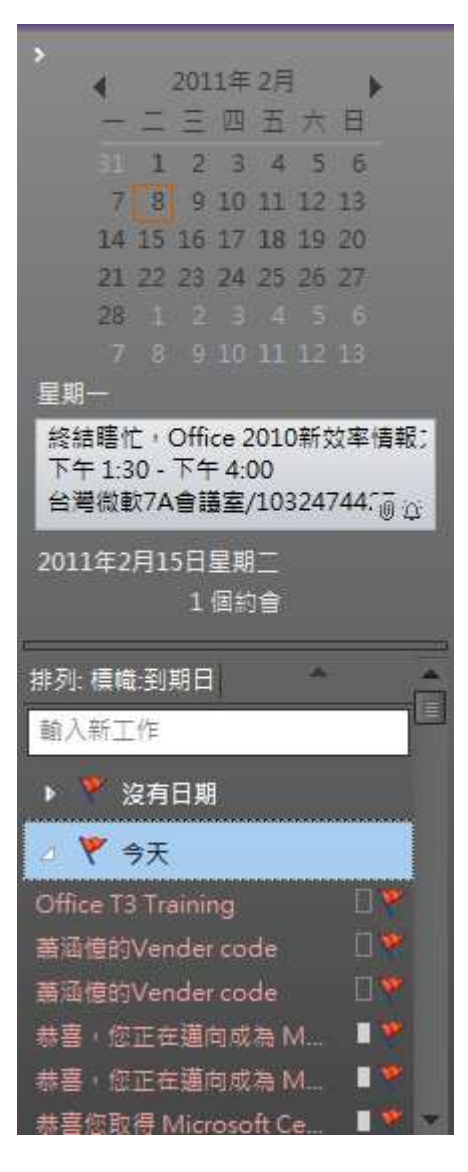

行事曆管理技巧

新增行事曆

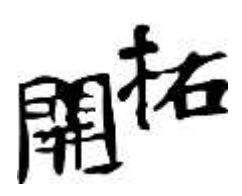

|                         | - 二一一一一一一一一一一一一一一一一一一一一一一一一一一一一一一一一一一一一      | 200                  | ##8 · 11 <b>8</b>                                                                                                    | -       | Long L  | -                                                                                                    | ~ ?                   |
|-------------------------|----------------------------------------------|----------------------|----------------------------------------------------------------------------------------------------|---------|---------|----------------------------------------------------------------------------------------------------|-----------------------|
| ACTHA S                 | ★ 第三日本書<br>中 単数目数的<br>日本書<br>約10meNote<br>数行 | 18 HS                | (1) 単一日<br>(1) 単一日<br>(1) 単一日)(1) 単一日<br>(1) 単一日)(1) 単一日)(1) 単一日)(1) 単一日)(1) 単<br>(1) 単一日)(1) 単<br>(1) 単一日)(1) 単<br>(1) 単一日)(1) 単<br>(1) 単一日)(1) 単<br>(1) 単<br>( | 100 · O | Rich En | むた人     ず 東重要性     は     様重要性     構成     相成     相成     日本     日本    日 | R<br>N=then<br>N=then |
| 1940<br>2840            |                                              |                      |                                                                                                    |         | _       | _                                                                                                    |                       |
| (1)型件的 (1)<br>(1)型件 (1) | 2011/2/8 (遼二)<br>2011/2/8 (遼二)               | 上年 09:0<br>三 上午 09:3 | 0 7 1 1 1 1 1 1 1 1 1 1 1 1 1 1 1 1 1 1                                                                                                    |         |         |                                                                                                    |                       |
| ÷.                      |                                              |                      |                                                                                                    |         |         |                                                                                                    | 8                     |
|                         |                                              |                      |                                                                                                    |         |         |                                                                                                    | - 1                   |
|                         |                                              |                      |                                                                                                    |         |         |                                                                                                    | - 1                   |
|                         |                                              |                      |                                                                                                    |         |         |                                                                                                    | - 1                   |
| 24                      |                                              |                      |                                                                                                    |         |         |                                                                                                    |                       |

請注意以下幾個名詞

週期性:需要自動出現於行事曆中的循環性事件

邀請與會者:在公司內要發起"會議"時使用

排程:可以透過排程精靈找出適合開會的時間

分類:透過類別管理可以增加行事曆日後的可用性(與 Mobile 手機有關)

私人:"代理人"制度可以讓工作確實落實,為了避免"代理人"看到不該看的私人事務,可以透過標 是為"私人"做為區隔.

行事曆的類別檢視模式

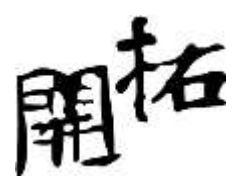

|                               | 146/1                      | -         | 111                 | -                                                                                                    | (1111)                | OD- 199 | estelato              | 100    |                |            |
|-------------------------------|----------------------------|-----------|---------------------|----------------------------------------------------------------------------------------------------|-----------------------|---------|-----------------------|--------|----------------|------------|
| NT NAME                       | (D)<br>E RESER             | NARKE S   | O ganai<br>Ciango   | U 11 日本中部<br>11 日本中部<br>11 日本中 | niene mitzen remailie | ABBR    | 1916 CHIENN NUMADI    |        |                |            |
| Outlick #                     |                            |           | 10                  |                                                                                                    | DEE                   | LADY.   | . 44                  | 100720 | 12040          | 2          |
|                               |                            | 10.003    |                     | 28                                                                                                    |                       |         | 出版                    | - Ra   | 18.2           | 6495       |
| 2398510<br>4629870<br>2622887 | i-<br>Nacimiai<br>Remiscia | 151       |                     |                                                                                                    |                       |         |                       |        |                |            |
| -                             |                            | • P MELS  | ringuites Te        | çei (A 10.00)                                                                                                    |                       |         |                       |        |                |            |
|                               |                            | · Batte   | which the           | 9                                                                                                    |                       |         |                       |        |                | 1          |
|                               |                            | - 0 an s  | 行用用                 |                                                                                                    |                       |         |                       |        |                |            |
|                               |                            | 0 #81 M   | (347 28)            |                                                                                                    |                       |         |                       |        |                |            |
|                               |                            | · Dates   | 10.05 70            |                                                                                                    |                       |         |                       |        |                |            |
| -                             |                            | - R 105 A | 1464×3241           | nesi -                                                                                                    |                       |         |                       |        |                |            |
|                               |                            | · 0 min s | N7 (34 IBB          |                                                                                                    |                       |         |                       |        |                |            |
|                               |                            |           | 6vi (129 <b>3</b> 0 | 6 ( ) ( ) ( ) ( ) ( ) ( ) ( ) ( ) ( ) (                                                                                                    |                       |         |                       |        |                |            |
| 2.10                          |                            |           | Hor (15 12)         | 0                                                                                                    |                       |         |                       |        |                |            |
|                               |                            | her       |                     | 10 - 12-                                                                                                    |                       |         |                       | _      | <b>8 8</b> 320 |            |
| 1 6                           | 1                          |           |                     | × w 2                                                                                                    | 1.2                   |         | and the second second | -      |                | D 0 100000 |

### 聯絡人運用

## 名片式管理

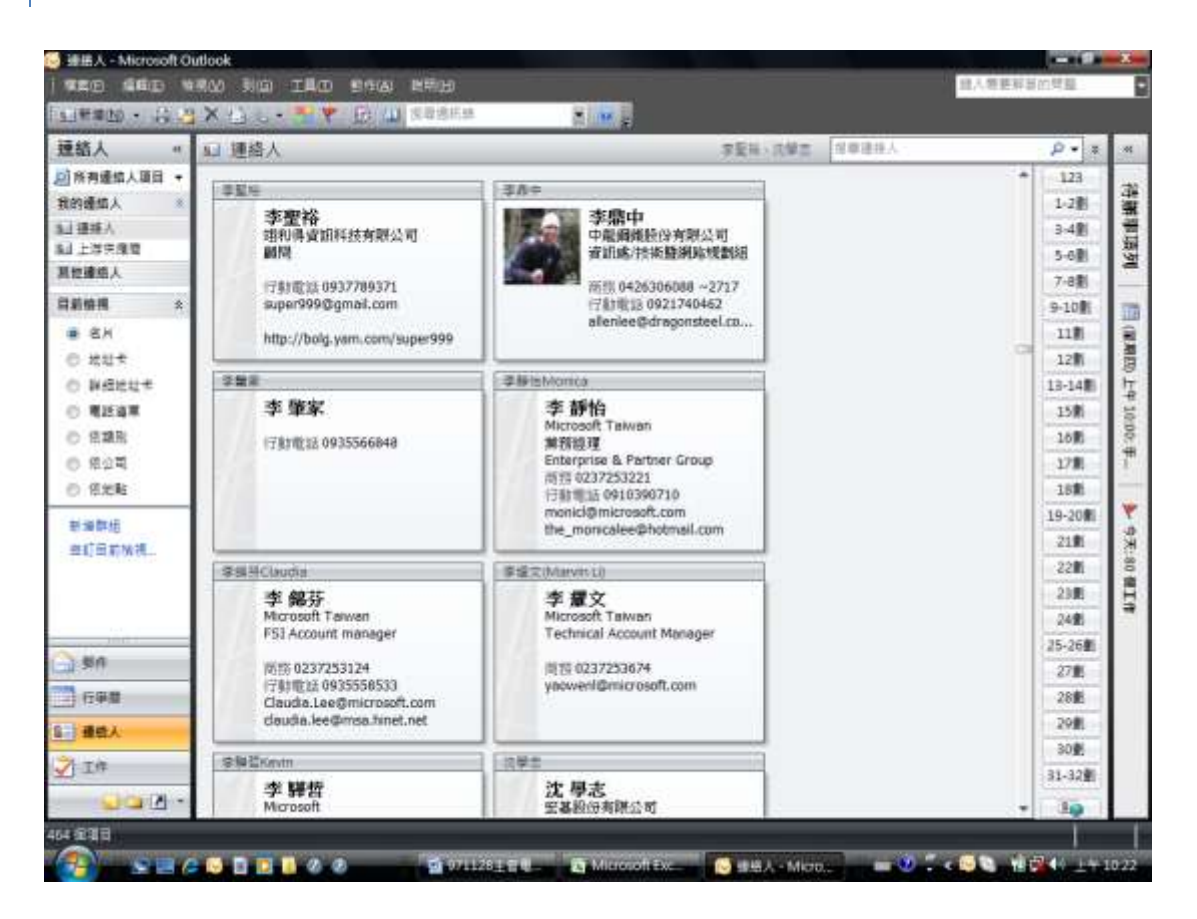

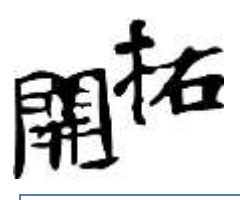

善用類別

類別可以取代"通訊群組清單"的使用

| MALE MALE B                             |           | all the         | URCO.  |                                                                                                    | 2.20 March 10 |
|-----------------------------------------|-----------|-----------------|--------|----------------------------------------------------------------------------------------------------|---------------|
| H X H C N                               | A MAR ARE | an at attantion | Par an | ten and an and                                                                                                    |               |
| ACCEL CARGES                            | I.        | A               |        | Sia     C     Computer Telpel     Computer Telpel     Computer Telpel                                                                                                    |               |
| ATRADA                                  | 1         |                 | -      | (1997     (1997     (1997     (1997     (1997     (1997     (1997     (1997     (1997     (1997     (1997     (1997     (1997     (1997     (1997     (1997     (1997     (1997     (1997     (1997     (1997     (1997     (1997     (1997     (1997     (1997     (1997     (1997     (1997     (1997     (1997     (1997     (1997     (1997     (1997     (1997     (1997     (1997     (1997     (1997     (1997     (1997     (1997     (1997     (1997     (1997     (1997     (1997     (1997     (1997     (1997     (1997     (1997     (1997     (1997     (1997     (1997     (1997     (1997     (1997     (1997     (1997     (1997     (1997     (1997     (1997     (1997     (1997     (1997     (1997     (1997     (1997     (1997     (1997     (1997     (1997     (1997     (1997     (1997     (1997     (1997     (1997     (1997     (1997     (1997     (1997     (1997     (1997     (1997     (1997     (1997     (1997     (1997     (1997     (1997     (1997     (1997     (1997     (1997     (1997     (1997     (1997     (1997     (1997     (1997     (1997     (1997     (1997     (1997     (1997     (1997     (1997     (1997     (1997     (1997     (1997     (1997     (1997     (1997     (1997     (1997     (1997     (1997     (1997     (1997     (1997     (1997     (1997     (1997     (1997     (1997     (1997     (1997     (1997     (1997     (1997     (1997     (1997     (1997     (1997     (1997     (1997     (1997     (1997     (1997     (1997     (1997     (1997     (1997     (1997     (1997     (1997     (1997     (1997     (1997     (1997     (1997     (1997     (1997     (1997     (1997     (1997     (1997     (1997     (1997     (1997     (1997     (1997     (1997     (1997     (1997     (1997     (1997     (1997     (1997     (1997     (1997     (1997     (1997     (1997     (1997     (1997     (1997     (1997     (1997     (1997     (1997     (1997     (1997     (1997     (1997     (1997     (1997     (1997     (1997     (1997     (1997     (1997     (1997     (1997     (1997     (1997     (1997     (1997 | 9             |
| NUMBER OF STREET                        |           |                 |        | 12 4月<br>12 11月中央<br>12 11日<br>12 11日<br>12 11<br>11<br>11<br>11<br>11<br>11<br>11<br>11<br>11<br>11<br>11<br>11<br>11                                                                                                    |               |
| 8 4 5 5 5 5 5 5 5 5 5 5 5 5 5 5 5 5 5 5 | 1         |                 |        | Reality.                                                                                                    |               |

透過類別進行"合併列印"

| 0 2 0 ·                                                  | E (24                                                                                                    | s 162                                         | 1           |                                                                                                    |      | 1 | (187. 2010)                                            | Microsoft         | autica | l.                                   | 100                                                   |
|----------------------------------------------------------|----------------------------------------------------------------------------------------------------|-----------------------------------------------|-------------|----------------------------------------------------------------------------------------------------|------|---|--------------------------------------------------------|-------------------|--------|--------------------------------------|-------------------------------------------------------|
| 8 8 8 8 8 8 8 8 8 8 8 8 8 8 8 8 8 8 8                    | X BR                                                                                                    | 100 A<br>1777 - 1                             | *# 2        |                                                                                                    | 5.85 |   | Esut                                                   |                   | 90     | En Direkte                           | ад ( <mark>1)</mark><br>1973 / 199 <b>6 1</b> 9<br>19 |
| ・日田田市人<br>「日日田市人-202011<br>「日日田田市人<br>「日日田田市人<br>「日日田田市人 |                                                                                                    | la<br>a                                       | (合历)<br>勝注: | 87                                                                                                    | 0042 | • | 승리                                                     | 12%               | 1      | 合併死印<br>建立時信は一坦通係<br>約県印度中成電子部<br>件。 | A 10                                                  |
| FT 通道人<br>FT Windows Live Memor<br>FT 通道行通信人             |                                                                                                    | FBI<br>(芳(army)<br>oł<br>(文(Marvint ,<br>(15) | 1<br>N<br>T | 伊田<br>秋芳<br>Carol<br>楊文                                                                                                    |      |   | Microsoft<br>支回科技股份有得公司<br>心思建整会行斜<br>Microsoft Taiwan | Techni            |        | 電源連續人會收到低<br>約费印度非成電子影<br>件。<br>MS   |                                                       |
| fiabel                                                   | 11 日<br>12 茶<br>12 茶<br>12 茶<br>14 茶<br>14 <del></del> | USF<br>日海<br>日道<br>日道<br>日間Tristan            | 1. 菜 坊 橋 語  | 437<br>再通<br>愛信<br>近                                                                                                    |      |   | Monorf<br>建築科社設分育環公司<br>建模出版股份有限公司                     | 専宾技<br>主持人<br>第書項 |        | MS<br>明友<br>院周到頃                     | 務査技派部<br>重品二部                                         |
|                                                          | <ol> <li>株式</li> <li>株式</li> <l< td=""><td>時<br/>l要Agnes<br/>i変<br/>i肌<br/>i間</td><td>東部市町丁</td><td>10日<br/>現在<br/>一日<br/>一日<br/>一日<br/>一日<br/>一日<br/>一日<br/>一日<br/>一日<br/>一日<br/>一日<br/>一日<br/>一日<br/>二日<br/>一日<br/>二日<br/>一日<br/>二日<br/>一日<br/>二日<br/>一一<br/>二日<br/>一<br/>一<br/>日<br/>二<br/>一<br/>一<br/>日<br/>二<br/>日<br/>二</td><td></td><td></td><td>■募審理股份有限公司<br/>元成機械股份有限公司<br/>統一置回</td><td>Netwo</td><td></td><td>) 唐武,周肇<br/>款章到頃<br/>載子</td><td>FRESSE.</td></l<></ol>                                                                                                    | 時<br>l要Agnes<br>i変<br>i肌<br>i間                | 東部市町丁       | 10日<br>現在<br>一日<br>一日<br>一日<br>一日<br>一日<br>一日<br>一日<br>一日<br>一日<br>一日<br>一日<br>一日<br>二日<br>一日<br>二日<br>一日<br>二日<br>一日<br>二日<br>一一<br>二日<br>一<br>一<br>日<br>二<br>一<br>一<br>日<br>二<br>日<br>二 |      |   | ■募審理股份有限公司<br>元成機械股份有限公司<br>統一置回                       | Netwo             |        | ) 唐武,周肇<br>款章到頃<br>載子                | FRESSE.                                               |
| 🚖 #0                                                     | <ul> <li>相款</li> </ul>                                                                                                    | M7-6                                          | -           | an in                                                                                                    |      |   | -                                                      |                   | 1.100  |                                      |                                                       |
| ■ 日本日<br>10日 日本日<br>20日 日本人<br>21日 日本                    | 建築の<br>公開の<br>開門の                                                                                                    | 2) /音学(N)<br>た<br>A) /音気(C)                   | 0           | 3                                                                                                    |      |   | 2.根                                                    |                   | 1      | đ                                    | 18                                                    |

傳送電子名片

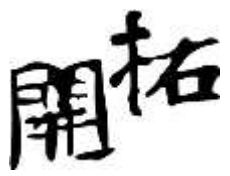

|                                                                                                    | -                                          |       |          | -        |                       | THE REAL PROPERTY OF | 0.   |           | -                                                                                     |      |       | Test Treatme          |
|----------------------------------------------------------------------------------------------------|--------------------------------------------|-------|----------|----------|-----------------------|----------------------|------|-----------|---------------------------------------------------------------------------------------|------|-------|-----------------------|
|                                                                                                    |                                            |       | attan ay | <u>二</u> | ill in i<br>• anatori | Q                    |      | A start w | 1003 m<br>1003 m<br>100<br>100<br>100<br>100<br>100<br>100<br>100<br>100<br>100<br>10 | Ω    | NC 10 |                       |
| Andre Andre | 484<br>Attents<br>Mittitud<br>Mittitud     | 23.45 |          |          |                       |                      |      |           |                                                                                       |      |       |                       |
|                                                                                                    | 09254235000<br>Honouptein@Hot.<br>ECanut.e |       |          |          |                       |                      |      |           |                                                                                       |      |       |                       |
| 0425833000-<br>Inorcapitaln@hotm                                                                                                    | all.com                                    |       |          |          |                       |                      |      |           |                                                                                       |      |       |                       |
|                                                                                                    |                                            | 0     | W        | 8 9      |                       |                      | - 65 |           | 1                                                                                     | ai j |       | Lat Emilian<br>Intras |

## 資料分析專家~EXCEL

#### **EXCEL2010**的新功能

#### 在單一儲存格中建立數據圖表

「走勢圖」是 Excel 2010 的新功能。透過這個功能,您可以在單一儲存格中建立小型圖表,快 速顯現出數據走勢。這項快速而簡單的方式,可以突顯出重要的數據趨勢 (例如各季數據的增減), 為您節省時間。為您節省時間。

- X 🚽 🖬 (\* 基礎示範.xlsx - Microsoft Excel 檔案 常用 插入 版面配置 公式 資料 校閱 檢視 👔 🎊 🍉 🚽 🔌 🗠 🔘 📈 🖬 🛄 1 nn 01+ 直條圖 折線圖 圓形圖 横條圖 區域圖 散佈圖 其他圖表 折線圖 直條圖 輸赢分析 樞紐 表格 圖片 美工圖案 圖案 SmartArt... 螢幕擷取畫面 分析表。 表格 圖表 圖例 走勢圖 I2 - ( 深圳 台中 台北 台南 高雄 新竹 彰化 2979481 1392918 1281691 2491241 第一季 440688 3218419 2348290 第二季 2578705 2132353 1856008 1884946 297117 1523453 3694627 第三季 1925276 1379647 2315342 2317761 243325 1895599 1086156 第四季 3197412 1514279 2842346 3910782 189725 2937719 2232198
- 選定想要插入圖形的儲存格

● 在插入功能表上可以找到"走勢圖",選擇圖表類型即可.

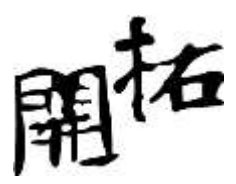

| 選擇您所要的資             | 料                 |  |
|---------------------|-------------------|--|
| 資料範圍(D):            | 1                 |  |
| 選擇所要放置走             | 勢圖群組的位置           |  |
| 選擇所要放置走<br>位置範圍(L): | 勢圖群組的位置<br>\$I\$2 |  |

● 在"資料範圍"中選取資料來源

| 選擇您所要的資             | 料                 |    |
|---------------------|-------------------|----|
| 資料範圍(D):            | B2:H2             | Es |
| 選擇所要放置走             | 勢圖群組的位置 —         |    |
| 選擇所要放置走<br>位置範圍(L): | 勢圖群組的位置<br>\$I\$2 |    |

● 圖形製作完成

| A   | В       | С       | D       | E       | F      | G       | Н       | Ι          |  |
|-----|---------|---------|---------|---------|--------|---------|---------|------------|--|
|     | 台中      | 台北      | 台南      | 高雄      | 深圳     | 新竹      | 彰化      |            |  |
| 第一季 | 2979481 | 1392918 | 1281691 | 2491241 | 440688 | 3218419 | 2348290 | $\searrow$ |  |
| 第二季 | 2578705 | 2132353 | 1856008 | 1884946 | 297117 | 1523453 | 3694627 |            |  |
| 第三季 | 1925276 | 1379647 | 2315342 | 2317761 | 243325 | 1895599 | 1086156 |            |  |
| 第四季 | 3197412 | 1514279 | 2842346 | 3910782 | 189725 | 2937719 | 2232198 |            |  |
|     |         |         |         |         |        |         |         |            |  |
|     |         |         |         |         |        |         |         |            |  |

#### 交叉分析篩選器

Excel 2010 有一項令人期盼的全新篩選工具增強功能,可以運用在樞紐分析表上。當您檢視樞紐 分析表時,「交叉分析篩選器」功能可以為您提供豐富的視覺化效果,供您動態區分並篩選資料, 精確顯示出您需要的資料。您可以

運用這項全新的搜尋篩選工具,在您檢視資料表與樞紐分析表中龐大的資料集時,省下大海撈針的時間,並且空出更多時間來進行分析。

● 先製作樞紐分析表

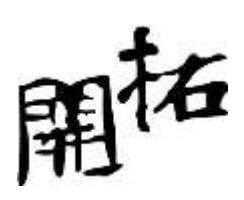

| -1 - (n - 2                                                                                                    | ALC: NO.                              |             |         |              |                 | 2012  | 11日本:計算法:1日  | and man      | (1100)    |                                   |         |            |          |                       | 100m     |
|----------------------------------------------------------------------------------------------------|---------------------------------------|-------------|---------|--------------|-----------------|-------|--------------|--------------|-----------|-----------------------------------|---------|------------|----------|-----------------------|----------|
| States of Lot of Lot of | 二 二 二 二 二 二 二 二 二 二 二 二 二 二 二 二 二 二 二 | EEE 2       | 5 J     | 11. ES       | MIN             |       | -            |              |           |                                   |         |            |          |                       |          |
|                                                                                                    |                                       | 10          | -       | 164          | 💵 Xir 🧆         | -     | 4 10         | See its      | 152       | 目                                 | 0       | A          | A        |                       | πΩ       |
|                                                                                                    |                                       | a an are    |         |              | the rise area   |       | ALL AND ADAT |              |           | Contract of                       | Parent. | 2+12 AB    | ALC: NO. | HAR IN.               | AND -111 |
| diaman.                                                                                                    | 100                                   |             |         |              |                 | 22    |              | 2.87         |           | 24                                | 1000    |            | 3.9      |                       | 68       |
| GIENNIG:                                                                                                    | _                                     | • 600       | 12      | 金藤二          |                 |       |              |              |           |                                   |         |            |          |                       |          |
| and the second second                                                                                                    | 1000                                  | 6           | 100     | 1            | 1 12            | 10    | 108          |              | 117       | 110                               |         | The second | 115      | and the second second | 10       |
| 15-00171-018                                                                                                    | 20.00                                 | 0.00.00.04  | 45 151  | 25 (E. 27.1) | *****           | 10.02 |              | S 11. 191 AM | STATE!    | and the owner of the owner, where | _       |            |          |                       |          |
| 2005/02/28                                                                                                    | 10.00                                 | WIE-        | and the | 2.1.         | 1.00            |       | 502          | 763          | 385,536   |                                   |         |            |          |                       |          |
| 2005/03/01                                                                                                    | 16422                                 | 85-         | 100     | 340          | DEVELOPMENT     | 444   | 505          | 1,150        | 080 750   |                                   |         |            |          |                       |          |
| 2004/08/18                                                                                                    |                                       | 891         | +       | 880          | INCOME.         | wit:  | 509          | 1.600        | 055,120   |                                   |         |            |          |                       |          |
| 2005/09/27                                                                                                    | 785                                   | 882         |         | #AC          | 1974 H          | 前世    | 518          | 1.150        | 089.950   |                                   |         |            |          |                       |          |
| 2005/09/05                                                                                                    | ##31                                  | #秋日         | *       | 重品目          | (delE)種         | 由北    | 519          | 1.235        | 640.965   |                                   |         |            |          |                       |          |
| 2006/05/15                                                                                                    | 1898.5                                | 単称二         | 男       | 東長ん          | 经抽酬             | 告北    | 630          | 768          | 407.040   |                                   |         |            |          |                       |          |
| 2003/06/01                                                                                                    | Mittl                                 | <b>#R</b> - | #       | 重らて          | 御皇が世界           | 告我    | 633          | 1,150        | 612,960   |                                   |         |            |          |                       |          |
| 2004/05/17                                                                                                    | 10.18.00                              | 業務二         | #       | 単分に          | 根決算             | 世代    | 535          | 1,150        | 616,400   |                                   |         |            |          |                       |          |
| 2004/05/11                                                                                                    | 用放用                                   | 業務-         | *       | 重然形          | 化學業             | 世北    | 537          | 1,295        | 863,195   |                                   |         |            |          |                       |          |
| 2005/03/31                                                                                                    | 林瑞典                                   | 常ち口         | 素       | 業務で          | 電子解決            | 世北    | 538          | 1,150        | 618,700   |                                   |         |            |          |                       |          |
| 2004/09/16                                                                                                    | 任英加                                   | 角筋三         | 文       | 業品も          | 電信用             | 會共    | 542          | 768          | 416,256   |                                   |         |            |          |                       |          |
| 2001/01/10                                                                                                    | 有面白                                   | 佛柄三         | 两       | 重合く          | 抗爆嗽             | 審共    | 545          | 1,150        | 625,750   |                                   |         |            |          |                       |          |
| 2001/06/10                                                                                                    | 詳原的                                   | 構務三         |         | 重品に          | 計算機             | 始北    | 570          | 1,150        | 655,500   |                                   |         |            |          |                       |          |
| 2006/06/02                                                                                                    | 構設在                                   | #務一         | #       | 重務に          | 10-010-06       | 会共    | 571          | 1.150        | 656,650   |                                   |         |            |          |                       |          |
| 2005/05/09                                                                                                    | 議制士                                   | 業務は         |         | 重品料          | 音品牌             | 老式    | 080          | 1,235        | 716,300   |                                   |         |            |          |                       |          |
| 2003/06/17                                                                                                    | 神母県                                   | 業務定         | 男       | 11.54        | 的变角             | 金北    | 587          | 768          | 450,816   |                                   |         |            |          |                       |          |
| 2003/09/17                                                                                                    | 陳初發                                   | 業務二         | :史:     | 重務中          | 石化舞             | 一会北   | 693          | 1.680        | 996;240   |                                   |         |            |          |                       |          |
| 2005/04/05                                                                                                    | 養無岸                                   | 業務日         | 文       | 開始ら          | 造成業             | 會批    | 602          | 768          | 462,336   |                                   |         |            |          |                       |          |
| 2002/11/25                                                                                                    | 课户版                                   | 業務三         | 一开      | 重合人          | 法电常             | 自我    | 603          | 768          | 403,904   |                                   |         |            |          |                       |          |
| 2006/11/30                                                                                                    | 剩倍村                                   | #持一         | - 16    | 業務斗          | 百貨庫             | : 留計  | 604          | 768          | 453.872   |                                   |         |            |          |                       |          |
| 2005/10/14                                                                                                    | 建炉桥                                   | 業務目         | .#      | 単品に          | 110.00          | 台口    | 605          | 1,160        | 695,750   |                                   |         |            |          |                       |          |
| 2001/10/05                                                                                                    | 員創業                                   | #務二         | 1.00    | 単長の          | 汽車用             | 金线    | 610          | 1.680        | 1.024,800 |                                   |         |            |          |                       |          |
| 2005/11/04                                                                                                    | 法再计                                   | <b>創</b> 得言 | ÷.      | 重合口          | 電道度             | 自我    | 612          | 1.680        | 1.028.160 |                                   |         |            |          |                       |          |
| 100 March                                                                                                    | 10. 104.0                             | × /1038     | 100.000 | OT LE MAR P  | THE A CALLER OF | COTT  | 36.7         |              | 141.000   |                                   | -       | _          | -        | -                     |          |
|                                                                                                    |                                       |             |         |              |                 |       |              |              |           |                                   |         |            |          | H #700 C              |          |
| 1.4                                                                                                    | 1.50                                  | The second  |         | O Sund       | 10 Z-           |       |              |              |           |                                   |         |            |          | ACCESSION OF MIL      |          |

| 建立樞紐分析表                                                   | -                                 | 8 ×     |
|-----------------------------------------------------------|-----------------------------------|---------|
| 選擇您要分析的資料<br>● 選取表格或範圍公<br>表格/範圍(I):<br>○使用外部資料來源         | )<br>「管理社庫IISASII:SUB3301」<br>(U) |         |
| 選擇連線(C).<br>連線名稱:<br>選擇您要放置樞紐分析<br>③新工作表(M)<br>〇 已經存在的工作表 |                                   |         |
| 1位置(L):                                                   | 確定                                | ■<br>取消 |

• 在樞紐分析表中可以找到插入交叉分析篩選器

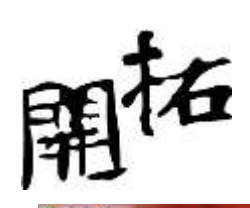

|                                                        | -                                                                                                    | -                                                               | in last                                                     | SPACE COLOR                                                               | THE DESIGN                                                          | COLUMN STATE | ALCONC.                                    |                                                                                                    |           |          |                                                                                                 | -                                        |
|--------------------------------------------------------|----------------------------------------------------------------------------------------------------|-----------------------------------------------------------------|-------------------------------------------------------------|---------------------------------------------------------------------------|---------------------------------------------------------------------|--------------|--------------------------------------------|----------------------------------------------------------------------------------------------------|-----------|----------|-------------------------------------------------------------------------------------------------|------------------------------------------|
| 2018) 56-8<br>2018) 56-8<br>88- 9,82<br>950-88         | 10 (7.000)<br>10.000<br>10.000<br>10.0000                                                                                                    | a tale<br>a tale<br>(State<br>at                                | 14 11<br>14 100                                             | IXELSHEAR                                                                 | EVNS SS                                                             | 100          | 45 (14) (14) (14) (14) (14) (14) (14) (14) | AREANT - AREANT - ARE | NE<br>OFE | STATE OF | 22)<br>82.00 -                                                                                  | 10 10 10 10 10 10 10 10 10 10 10 10 10 1 |
| EA                                                     | •                                                                                                    | 如根-銷                                                            | 将金额                                                         | alaxies                                                                   | anto-                                                               | -            |                                            |                                                                                                    | -         |          |                                                                                                 |                                          |
| A                                                      | 8                                                                                                    | 18                                                              | 2                                                           | 1                                                                         |                                                                     | 0            | it.                                        | ar n                                                                                                    | 1         | 10       | 100000000                                                                                       |                                          |
| <u>加健一胡作士</u><br>列税観<br>東西-<br>東西二<br>東西三<br>東西回<br>橋計 | 29464.152<br>251591424<br>269157888<br>20058040<br>1025491904                                                                                                    | 453894350<br>499451290<br>4994343330<br>439661625<br>1873350505 | 8:86<br>5:9975650<br>4776856100<br>3:96131300<br>1894054600 | 自己的法理》<br>第15249960<br>第150495040<br>591373440<br>591373440<br>2826544560 | 21.35809622<br>2073773604<br>1790639738<br>1620224605<br>7620441369 |              |                                            |                                                                                                    |           |          | #755 %201Am<br>%54<br>%54<br>%56<br>%56<br>%56<br>%56<br>%56<br>%56<br>%56<br>%56<br>%56<br>%56 | <b>4</b> 7 <u>-</u>                      |
|                                                        |                                                                                                    |                                                                 |                                                             |                                                                           |                                                                     |              |                                            |                                                                                                    |           |          | 0.17%H2/2844<br>7 466343                                                                        | er<br>I men<br>Maga                      |
|                                                        |                                                                                                    |                                                                 |                                                             |                                                                           |                                                                     |              |                                            |                                                                                                    |           |          | Alestri -                                                                                       | z u<br>tut att                           |
| And a state of the                                     | TABLE                                                                                                    |                                                                 |                                                             | 4 100 100 100                                                             | COLUMN TWO IS NOT                                                   |              |                                            | _                                                                                                    |           |          | ANTING                                                                                          |                                          |
|                                                        | and the first state                                                                                                    | and the second                                                  |                                                             |                                                                           |                                                                     |              |                                            |                                                                                                    |           |          |                                                                                                 |                                          |
|                                                        |                                                                                                    | 0.1                                                             | W 45                                                        |                                                                           |                                                                     |              |                                            | 100 million (* 1                                                                                                    | 100       | CI 🔐     |                                                                                                 | 2011/2/8                                 |
| <mark>香入交叉</mark><br>● 創業業性銷客地銷産銷                      | 分析篩選署<br>目<br>日<br>員<br>部<br>正<br>査<br>行<br>正<br>豊<br>部<br>正<br>重<br>一<br>四<br>豊<br>部<br>正<br>重<br>行<br>二<br>一<br>動<br>二<br>一<br>一<br>一<br>一<br>一<br>一<br>一<br>一<br>一<br>一<br>一<br>一<br>一 | *                                                               |                                                             |                                                                           |                                                                     |              |                                            |                                                                                                    |           |          |                                                                                                 |                                          |
|                                                        | 確定                                                                                                    |                                                                 | 取消                                                          |                                                                           |                                                                     |              |                                            |                                                                                                    |           |          |                                                                                                 |                                          |

● 點選你所需要的篩選資料即可

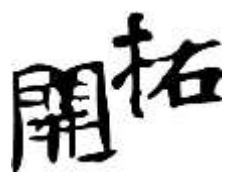

| (                            |               | 11 14                                                          |                | 131              | Internation of the local diversion of the local diversion of the local diversion of the local diversion of the | Contraction of the |       | -                                     |        | -    | ALC: NO TO          |
|------------------------------|---------------|----------------------------------------------------------------|----------------|------------------|----------------------------------------------------------------------------------------------------|--------------------|-------|---------------------------------------|--------|------|---------------------|
| 418 418 BA                   | URUE DA       | 20 03                                                          | N. MIR         |                  |                                                                                                    |                    |       |                                       |        |      |                     |
| 4 4 4 7 9460<br>42 488 - 8 7 | u -   = -   . | $ U \rangle = \Lambda^* \Lambda^*$<br>$ \Delta \rangle = +f +$ | **** **        | a There -        | 8442<br>1 - 3- 1 - 53                                                                                          | A STATE ARE        | A 855 | 1 1 1 1 1 1 1 1 1 1 1 1 1 1 1 1 1 1 1 | Nut-   | 27 A | - Adultan Harro     |
| NI4                          |               | 10                                                             |                |                  |                                                                                                    |                    |       |                                       |        |      | A distantial of the |
| A                            | 1             | 10                                                             | 1              | 11               |                                                                                                    | 0 10               | 16    | 10 I K                                | 1 3    | NO.  | <b>u</b> e          |
|                              |               |                                                                |                |                  |                                                                                                    | 業務員                |       | 產品來值                                  | - 16   |      |                     |
| 加速-胡传金额                      | -             |                                                                |                |                  |                                                                                                    | 方旗第                | 1     | 708                                   |        |      |                     |
| 列桂銀 •                        | 虚晶4           | 產品B<br>450%41%0                                                | 自由に<br>ちんなびちらう | 產基D<br>813045990 | 101135800627                                                                                                   | 王芳香                | -1    | 1,150                                 | 3      |      |                     |
| 常務二                          | 251591424     | 499451290                                                      | 477685850      | 845045040        | 2073773604                                                                                                    | 構成期<br>の実施         | _     | 1,235                                 |        |      |                     |
| 定務三<br>第78211                | 269157888     | 494343330                                                      | 450261800      | 576876720        | 1790639738                                                                                                    | 林田成                | -1    | -1000                                 | -      |      | -                   |
| 481                          | 1026491904    | 1873350505                                                     | 1894054600     | 2826544560       | 7620441569                                                                                                    | 标通机                |       |                                       |        |      |                     |
| 0                            |               |                                                                |                |                  |                                                                                                    | 能转增                |       | -                                     |        |      |                     |
|                              |               |                                                                |                |                  |                                                                                                    | 表明主                | - 2   | 銷售數量                                  | 16     |      |                     |
|                              |               |                                                                |                |                  |                                                                                                    | 素務部門               |       | 454                                   | 10     | -    | _                   |
|                              |               |                                                                |                |                  |                                                                                                    | #8-                |       | 500                                   | _      |      | -                   |
|                              |               |                                                                |                |                  |                                                                                                    | 第78二               |       | 200                                   |        |      |                     |
| 1                            |               |                                                                |                |                  |                                                                                                    | 東族三                | _     | 520                                   | _      |      |                     |
| 6                            |               |                                                                |                |                  |                                                                                                    | M-1912             |       | 504                                   |        |      |                     |
|                              |               |                                                                |                |                  |                                                                                                    | -                  |       | 505                                   | 1      |      |                     |
|                              |               |                                                                |                |                  |                                                                                                    |                    |       | 506                                   | 18     |      |                     |
| STATISTICS IN CONTRACTOR OF  | (18) ATTE     | ALL CONTRACTORS                                                |                |                  |                                                                                                    | Atlan-             |       |                                       | 1      |      |                     |
|                              |               | 01                                                             | W ZE           | -                |                                                                                                    | M Sault            |       |                                       | ai - 6 | -    | 1.1.2*100           |

#### POWERPIVOT FOR EXCEL 增益集

PowerPivot for Excel 增益集 (免費下載)是劃時代的技術,可以簡化多重來源的資料整合步驟, 並以電光石火的速度操作內含數百萬資料列的大型資料集。商務使用者可以輕鬆發佈至

#### Microsoft SharePoint Server 2010 進行資

料的共用與協同分析,並讓其他使用者在瀏覽器中檢視 Excel 報表時,同樣享受到交叉分析篩選器、樞紐分析表及快速查詢功能的便利性。

#### EXCEL 的基本行為與操控

先上後左 加總/插入欄或列時的行為 物以類聚 加總時的一些"事實",如下圖

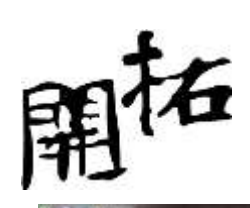

|                                                                                                    | A             |                                                                                              |                                           | 930 - 2                                                                                                    |                       |                                          |     |                                          |                 |
|----------------------------------------------------------------------------------------------------|---------------|----------------------------------------------------------------------------------------------|-------------------------------------------|----------------------------------------------------------------------------------------------------|-----------------------|------------------------------------------|-----|------------------------------------------|-----------------|
| Rates and a states                                                                                                    |               | <ul> <li>3 x x =</li> <li>4 +</li> <li>5 +</li> <li>6 +</li> <li>7 +</li> <li>8 =</li> </ul> | - (中) (2 m)<br>王 (中 (中) 王)<br>王 (中 (中) 王) | ent<br>Erec book a                                                                                                    | SAN REFE              | 10 10 10 10 10 10 10 10 10 10 10 10 10 1 | である | ann ann an an an an an an an an an an an | A)<br>Iam<br>Ia |
| SUM                                                                                                    | · T V F       | =2000(117,111)                                                                               |                                           |                                                                                                    | -                     |                                          |     |                                          | 6               |
| A<br>1<br>2<br>3<br>4<br>4<br>5<br>7<br>4<br>5<br>7<br>4<br>4<br>5<br>7<br>4<br>4<br>5<br>7<br>4<br>4<br>5<br>7<br>4<br>4<br>5<br>7<br>5<br>7<br>4<br>4<br>5<br>7<br>5<br>7<br>5<br>7<br>5<br>7<br>7<br>7<br>7<br>7<br>7<br>7<br>7<br>7<br>7<br>7<br>7<br>7 |               |                                                                                              | 0.                                        | 1<br>1<br>2<br>3<br>3<br>4<br>5<br>6<br>7<br>7<br>8<br>9<br>9<br>0<br>10<br>11<br>11<br>12<br>13<br>14<br>14<br>15<br>15<br>14<br>15<br>15<br>16<br>16<br>17<br>17<br>17<br>18<br>18<br>19<br>19<br>19<br>19<br>19<br>19<br>19<br>19<br>19<br>19<br>19<br>19<br>19 | and, provider 2, pro- |                                          |     |                                          |                 |
| STATE TAR                                                                                                    | CONCUMPTION N |                                                                                              |                                           |                                                                                                    |                       | 2414                                     |     |                                          | in the second   |
| 3 6                                                                                                    |               |                                                                                              | <b>5</b>                                  |                                                                                                    |                       |                                          | 2   | =01                                      | D + 7+41.57     |

## 群組的運用 認識「加總」按鈕的操作

| 【▲ | <mark>」 り・ で、</mark><br>常用    | · <del> ▼</del><br>插入 | 版面配置                   | 公式 資料       | ≰ 校関   | 自檢視   |        | 建立資料          | 的常見問題。   | klsx - Micros | oft Excel   |
|----|-------------------------------|-----------------------|------------------------|-------------|--------|-------|--------|---------------|----------|---------------|-------------|
| 1  | 不能 🔏                          | 新細明體                  | l                      | • 12 •      | ] A* * | ===   | \$9/×+ | <b>一</b> 自動換列 | 通用格式     | •]            |             |
| 貼上 | = <sup>□</sup> 複製 *<br>→ 複製格: | st B I                | <u>u</u> ,   <u></u> , | <u></u>     | · 中类 - | E Z Z | 17 (P  | 臺 跨欄置中 →      | \$ - % , | 00. 0.÷       | 設定格式<br>的條件 |
|    | 剪貼簿                           | 19                    | 字章                     | 2           | 15     |       | 對齊方式   | 19            | 數值       | 12            |             |
|    | L15                           | 5                     | - (-                   | $f_{\rm x}$ |        |       |        |               |          |               |             |
| -  | A                             | В                     | С                      | D           | E      | F     | G      | Н             | I        | J             | K           |
| 1  | 地區                            | 一月                    | 二月                     | 三月          |        |       | 地區     | 一月            | 二月       | 三月            |             |
| 2  | 台北                            | 456                   | 568                    | 887         |        |       | 台北     | 456           | 568      | 887           | ţ           |
| 3  | 東京                            | 564                   | 765                    | 540         |        |       | 東京     | 564           | 765      | 540           | 1           |
| 4  | 香港                            | 654                   | 876                    | 567         |        |       | 香港     | 654           | 876      | 567           | l -         |
| 5  | 漢城                            | 456                   | 780                    | 436         |        |       | 漢城     | 456           | 780      | 436           |             |
| б  | 加總                            |                       |                        |             |        |       | 加總     | 2130          | 2989     | 2430          | i           |
| 7  | 平均                            |                       |                        |             |        |       | 平均     | 532.5         | 747.25   | 607.5         | i           |
| 8  | 計數                            |                       |                        |             |        |       | 計數     | 4             | 4        | 4             |             |
| 9  | 最大值                           |                       |                        |             |        |       | 最大值    | <b>i</b> 654  | 876      | 887           |             |
| 10 | 最小值                           |                       |                        |             |        |       | 最小值    | <b>i</b> 456  | 568      | 436           | 1           |
| 11 | -9-6-619 - 26                 |                       |                        |             |        |       |        |               |          |               |             |
| 12 |                               |                       |                        |             |        |       |        |               |          |               |             |

如何完成下圖

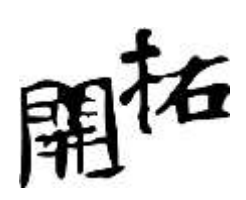

| a             | -                                       |              | -     |         |                |      |          |            | (04235) | CECER               | 200      | 1880    |        |             |                         |      |                            |                            | 1000 | ii dha  |
|---------------|-----------------------------------------|--------------|-------|---------|----------------|------|----------|------------|---------|---------------------|----------|---------|--------|-------------|-------------------------|------|----------------------------|----------------------------|------|---------|
| N.:           | AT<br>LUB -<br>/ Martin                 | 300<br># 2 3 |       | - 4     | - K - K<br>- H |      | -<br>    | 200        | ah (1)  | 842<br>- 3. 1<br>88 | i<br>NK) | R. B.   | in str | 1910<br>181 | 17 10<br>18 10<br>18 10 | 2.00 | 1208 -<br>1 - 94<br>1 - 94 | )7 (F<br>antria lite<br>at |      |         |
|               | 115                                     |              |       | lief.   | -587           |      |          |            |         |                     |          |         |        |             |                         |      |                            |                            |      | -       |
|               |                                         |              |       |         |                |      |          | E          |         | . 145               |          |         |        |             |                         |      | č                          |                            |      |         |
| 122           | A                                       | A            |       | R       | c              | D    | E        | J.F        | G.      | H                   | 1        | t       | ĸ      | L           | M.                      | 8    | 0                          | P                          | Q    | R       |
|               | 1 2                                     | 15           |       | 一月      | 二月             | 三月   |          | 四月         | 五月      | 六月                  | n        | 上半年度    | 七月     | 八月          | 九月                      | 第三年  | 十月                         | 十一月                        | 十二月  | 第四日     |
| •             | 121-1112-1112-1112-112-112-112-112-112- | (現合計)        |       | 8531    | 10542          | 9664 |          | 9150       | 8009    | 9580                | 26779    | 55516   | 7458   | 8802        | 4203 š                  |      | 8760                       | 6130                       | 8004 |         |
| REAL PROPERTY |                                         |              | CAR . | ESCALA. | FEID 1         | 2000 |          | ACCORD NO. |         | -                   |          | ACCORD. | 102-1  |             | -                       | _    |                            |                            | -    |         |
| -             | 6                                       |              | 5     | 0       |                | W    | <b>7</b> | Z-         |         |                     |          |         |        |             |                         | -    | 0                          |                            | j    | tovizys |

快速填入空白儲存格該有的資料

選定範圍

编輯/到(F5)/特殊目標/空格

輸入資料/Crtl + Enter

資料填滿!

隱藏工作表

工作表/右鍵/檢視程式碼(Alt+F11)

| RR 81. 81             | <b>IEE</b> 24         | 211                 | ear an                  | 14. 24      |                       |                       |   |          |        |                                   |                       |                       |    |
|-----------------------|-----------------------|---------------------|-------------------------|-------------|-----------------------|-----------------------|---|----------|--------|-----------------------------------|-----------------------|-----------------------|----|
| 487 HANN              | - (-)<br>             | u - л<br>- А - Н    |                         | * 30000     | 8442<br>3 - 3 - 1 - 3 | an sam                | - | 100 E    | A REAL | 18128-<br>18-<br>18- 20<br>18- 20 | AT A                  |                       |    |
| A15                   | -                     | -                   | R 方形公司                  |             |                       |                       |   |          | _      |                                   |                       | _                     |    |
| Λ.                    | 18                    | E.                  | 1                       |             | ¥ 3                   |                       |   |          | 100    |                                   |                       |                       |    |
| 公司右捕                  | 10/市                  | 員工姓名                | 產品名稱                    | 日賜          | 小計                    |                       |   | 公司名稱     | 柳市     | 員工姓名                              | 產品名稱                  | 日期                    | ī. |
| F事達有限公司               | 合中市                   | 季葉徳                 | 萧束瑜强衫                   | 2001/3/23   | 8567                  |                       |   | 事事據有關公司  | 台中市    | 李莱德                               | 美尔逻辑]                 | 2001/5/23             | Ē  |
| <b>学家该有限公司</b>        | 白中市                   | 李葉德                 | 萧束瑜强行                   | 2001/3/24   | 7967                  |                       |   | 事事違有開公司  | 台中市    | 事業値                               | 善求逮接!                 | 2001/3/24             | 1  |
| F事達有限公司               | 白中市                   | 李葉邁                 | 運動狮子                    | 2001/3/25   | 5702                  |                       |   | 事事違有限公司  | 台中市    | 亦莱德                               | 運動導子                  | 2001/3/25             | í. |
| F事達有限公司               | 台中市                   | 李葉湾                 | 善求達種形                   | 2001/3/26   | 4009                  |                       |   | 事事達有限公司  | 台中市    | 宇莱港                               | 美采建康(                 | 2001/3/26             | í. |
| 事連有限公司                | 前中市                   | 李葉透                 | 純來總種科                   | 2061/3/27   | 7701                  |                       |   | 事事度有關公司  | 食中市    | 李莱德                               | 例來連報(                 | 2001/3/27             | t. |
| 轉股份有限公司               | 有此用                   | 李策湾                 | 與束連機径                   | 2001/3/28   | 4733                  |                       |   | 國聯股份有限公司 | 曾北市    | 字第语                               | 美尔建搬]                 | 2001/3/28             | 1  |
| 關於伯有關公司               | 台北市                   | 字頭德                 | 臺麓釋古筆                   | 2001/3/29   | 3255                  |                       |   | 國職原任有限公司 | 台北市    | 字葉湾                               | (古梨園草                 | 2001/3/29             | f. |
| 戰戰股份有限公司              | 台北市                   | 字第唐                 | 與來速預行                   | 2001/3/30   | 3390                  |                       |   | 國職股份有限公司 | 台北市    | 李谦博                               | <b>英尔湾根</b> (         | 2001/5/50             | 1  |
| 關聯股份有關公司              | 合大市                   | 李篪谅                 | 純牢塗預刊                   | 2001/3/31   | 1066                  |                       |   | 國聯股份實用公司 | 令尤用    | 学業団                               | 萬來這後]                 | 2001/5/51             |    |
| 樣股份有限公司               | 台南市                   | 順信杯                 | 導輸牌改量                   | 2001/4/1    | B257                  |                       |   |          |        |                                   |                       |                       |    |
| #某股份有 (#A.D.)         |                       | 曹请怀                 | 算驗釋衣歸                   | 2001.4/2    | 3516                  |                       |   |          |        |                                   |                       |                       |    |
| 「事業方式 (1) まかに)        |                       | Maria .             | 運動得子                    | 2001.4/3    | 24000                 |                       |   |          |        |                                   |                       |                       |    |
| 「新達元法 正計市市            | 8                     | 新田庄                 | 草屬譯衣服                   | 2001.44     | 45000                 |                       |   |          |        |                                   |                       |                       |    |
| 「夢達方法」 # 日々は          | BiAd.                 | 教法院                 | 费求度操行                   | 2001.405    | 8358                  |                       |   |          |        |                                   |                       |                       |    |
| (資料)現金 新闻用言           | 10/10                 | 季莱德                 | 連期時十                    | 2001/496    | 2901                  |                       |   |          |        |                                   |                       |                       |    |
| (建算佛書) 田田丁市           | 8D.                   | 李确词                 | ·注意:() ()               | 2001.407    | 30/6                  |                       |   |          |        |                                   |                       |                       |    |
| 12月第日 一日日日日           |                       | 予制度                 | O MIRCOR                | 2001440     | 15000                 |                       |   |          |        |                                   |                       |                       |    |
| 市家員務長 中市市市            | 100 C                 | acate .             | O MERCINE               | 2001/4/9    | 23000                 |                       |   |          |        |                                   |                       |                       |    |
| CALENDA HALL          |                       | 10.748              | 外口地推行                   | 20004/10    | 50000                 |                       |   |          |        |                                   |                       |                       |    |
| ETLIB. M.C.           | 111- · · ·            | #04458              | SERVICE STREET          | 2001/4/11   | 34000                 |                       |   |          |        |                                   |                       |                       |    |
| 12391002 個和所有         | 1986                  | 4-12.91             | Mentall.                | 20009012    | 34000                 |                       |   | -        | _      | -                                 | _                     | _                     | ÷  |
| IL DITION             |                       | and the state       | - Printle and public to | er allenden | C. BARD               | and the second second |   |          |        | 100                               | 1000 · f              |                       |    |
| States and States and | and the second second | ALC: NOT THE OWNER. | I Street Lines          | State Inc.  |                       |                       |   |          |        | -                                 | and the second second | and the second second |    |

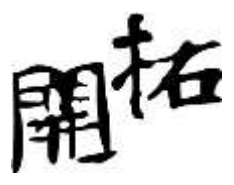

資料的連動性

| 🔀 🛃 -         | 7 - (* -   | ≂     |            |       |        |                                     |                        | 活動                 |
|---------------|------------|-------|------------|-------|--------|-------------------------------------|------------------------|--------------------|
| 檔案            | 常用         | 插入    | 版面會        | 2置 公: | 式 資料   | 校閱 植                                | 視                      |                    |
| 企<br>從 Access | 道<br>從 Web | 從文字檔  | 從其他<br>來源★ | 現有連線  | 全部重新整理 | ▶ <mark>連線</mark><br>雪 内容<br>∞ 編輯連結 | 2↓ <u>2 Z</u><br>Z↓ 排序 | ★ 清除<br>読選<br>少進階… |
|               | 助          | 风得外部資 | 料          |       |        | 連線                                  |                        | 排序與篩選              |

從網路擷取資料,匯入 excel 後可以產生資料連動的便利性

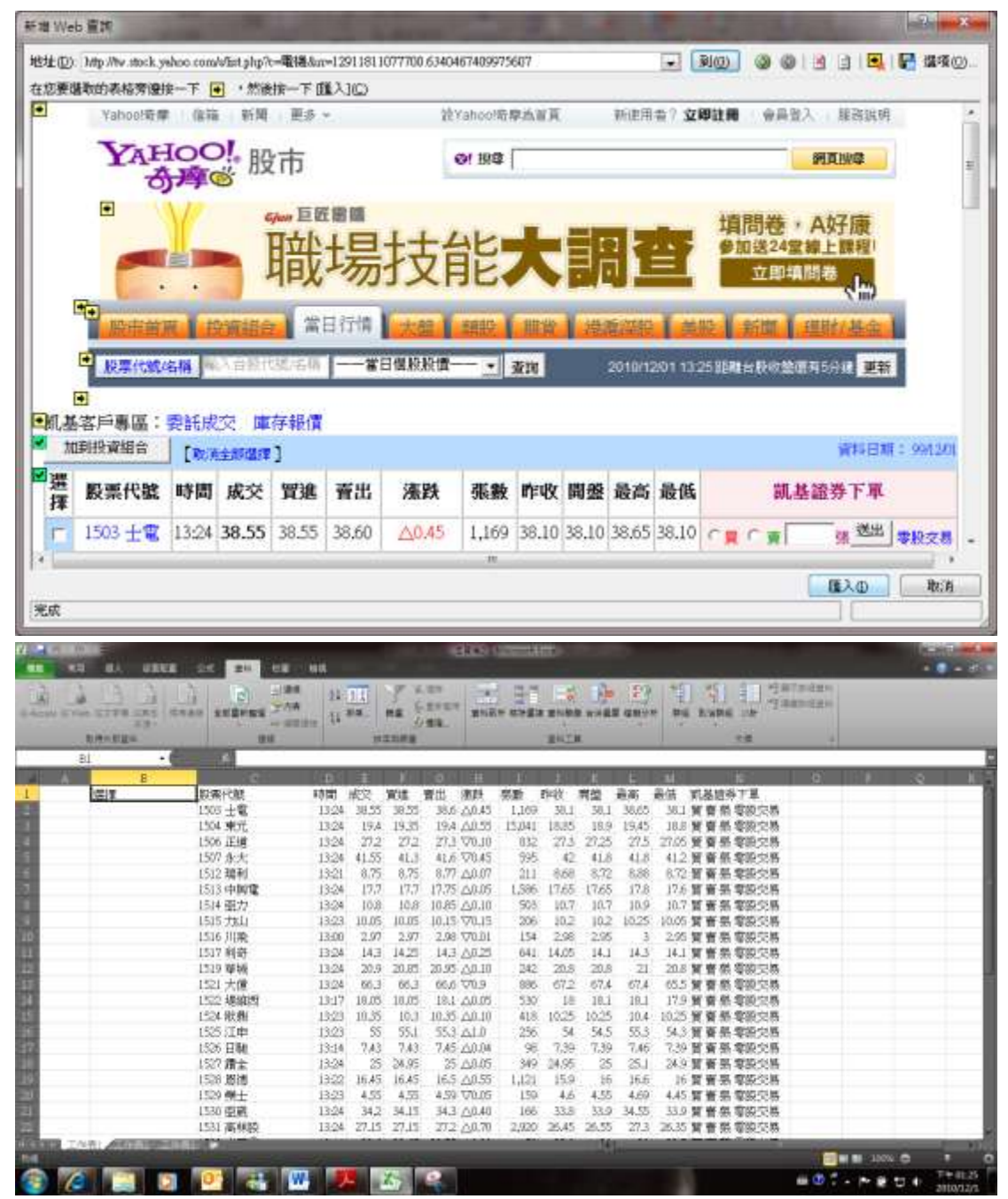

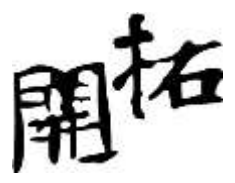

參照的運用 相對參照與絕對參照

| 1/10 該怎麼除? |
|------------|
|------------|

|    | 11 BA UR                    |                                                 | en yes | 33      | CR CONTRACTOR         |                                            |                                          |                                                                                                    |                        |
|----|-----------------------------|-------------------------------------------------|--------|---------|-----------------------|--------------------------------------------|------------------------------------------|----------------------------------------------------------------------------------------------------|------------------------|
| N  | 17 914008<br>18-1<br>19-101 | -[0]-\.K<br> =-( <b>2</b> -( <b>A</b> -)+<br>+0 |        | 3 nem)  | 5 - 31 A 55<br>83 - 1 | ante antes sou<br>en antes sou<br>en antes | 10 10 10 10 10 10 10 10 10 10 10 10 10 1 | n anna Ar A<br>Jan - Anna anna<br>Jan - Anna Anna<br>Jan - Anna Anna<br>Jan - Anna Anna Anna<br>Jan - Anna Anna Anna Anna Anna Anna Anna |                        |
| 1  | A                           | D 20                                            | E C    | D       | 12                    | 11                                         | <u>n</u>                                 | LT                                                                                                    | 1                      |
| 1  | A                           | D.                                              | 1      | 0.1     | 45.                   |                                            |                                          |                                                                                                    |                        |
| 2  |                             |                                                 | ·*2    | #DIV/0! |                       |                                            |                                          |                                                                                                    | _                      |
| 3  |                             |                                                 | 3      | #DIV/0! |                       |                                            |                                          |                                                                                                    |                        |
| 4  |                             |                                                 | 4      | #DIV/0! |                       |                                            |                                          |                                                                                                    | _                      |
| 5  |                             |                                                 | 5      | #DIV/0! |                       |                                            |                                          |                                                                                                    |                        |
| 6  |                             |                                                 | 6      | #DIV/0! |                       |                                            |                                          |                                                                                                    |                        |
| 7  |                             |                                                 | 7      | #DIV/0! |                       |                                            |                                          |                                                                                                    |                        |
| 8  |                             |                                                 | 8      | #DIV/0! |                       |                                            |                                          |                                                                                                    |                        |
| 9  |                             |                                                 | 9      | #DIV/0! |                       |                                            |                                          |                                                                                                    |                        |
| 10 |                             |                                                 | 10     | #DIV/0! |                       |                                            |                                          |                                                                                                    |                        |
| 11 |                             | -                                               |        |         | _                     | 2014                                       |                                          |                                                                                                    |                        |
| 3  | a 🗔 I                       | 2 🖭 🖷                                           | W      | 167     | قويد                  |                                            |                                          |                                                                                                    | T = 01.27<br>2110/12/1 |

上述範例錯誤是因為預設的"相對參照"讓分母的位置跑掉了透過正確的參照設定,即可輕鬆解決這個問題.

| 1 - COOL        | -                                     |    | Bade        | 2221480    |                                                   |            |                                         |         |
|-----------------|---------------------------------------|----|-------------|------------|---------------------------------------------------|------------|-----------------------------------------|---------|
| N= Janer<br>Eta | ===================================== |    | 20000A 0042 | - 14 A 555 | 21 9513 995<br>1 9513 995<br>1 95<br>5 95<br>5 95 | AL AN AC A | anti anti anti anti anti anti anti anti |         |
| EQ.             | A R                                   | C  | D           | TE .       | T                                                 | G          | Ħ                                       | T       |
| 1               | a                                     | 1  | 0,1         | 4.5        |                                                   |            | **                                      |         |
| 2               |                                       | 2  | 0.2         |            |                                                   |            |                                         |         |
| 3               |                                       | 3  | 0.3         |            |                                                   |            |                                         |         |
| 4               |                                       | 4  | 0.4         |            |                                                   |            |                                         |         |
| 5               |                                       | 5  | 0.5         |            |                                                   |            |                                         |         |
| 6               |                                       | 6  | 0.6         |            |                                                   |            |                                         |         |
| 7               |                                       | 7  | 0.7         |            |                                                   |            |                                         |         |
| 8               |                                       | 8  | 0.8         |            |                                                   |            |                                         |         |
| 9               |                                       | 9  | 0.9         |            |                                                   |            |                                         |         |
| 10              |                                       | 10 | 1           |            |                                                   |            |                                         |         |
| 11 JANE         |                                       | _  | 5           | _          | 241                                               | _          |                                         |         |
|                 |                                       |    | 3           |            |                                                   |            |                                         | STATES. |

透過使用"F4"功能鍵,可以幫想要固定的儲存格上\$字號,此時即為絕對參照. 試試看自己製作一個九九乘法表.

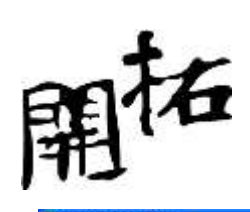

| Mine | sett Ease) | Baakt        |            |        |              |                    |              |          |         |          |      |   |    |     |          |    |          |
|------|------------|--------------|------------|--------|--------------|--------------------|--------------|----------|---------|----------|------|---|----|-----|----------|----|----------|
| 1    | ello menel | D NRD        | 相方印 8      | AL SOM | (D) 1894 (D) | 「「「「「「」」」          | 20月10日       |          | 1.1     |          |      |   |    |     | 每入世史¥100 | 科羅 | 2.4      |
| 1.00 | 4 (4:1)    | 1000         | 7 B. A.    | 12-1   | 19.00        | H.E.               | 14 34 1篇     | 45.100   | 7 (M. ) |          |      |   |    |     |          |    |          |
| 1079 | 4          | + 11         | 2 8 2      | リー王帝   | 3 (A) (4     | 1.4. 1. 28         | 23 1 1 1 1 1 | t 🖂 + de | · 🕰 - 📘 |          |      |   |    |     |          |    |          |
| 10 E | Officiate  | 1998 - 1877  | R          |        |              |                    |              |          |         |          |      |   |    |     |          |    |          |
|      | AL.        |              | N          |        |              |                    |              |          |         |          |      |   |    |     |          |    |          |
|      |            | 3            | C          | D      | E            | F.                 | σ            | H        | 1       | 4        | ĸ    | L | 14 | -14 | 0        | 2  | Q        |
| 1    |            | 1            | 2          | 3      | - 4          | 5                  | 6            | 7        | 0       | 9        |      |   |    |     |          |    |          |
| 8    | 1          | 4            | - 25       |        | - 4          | - 5                | 6            | 7        | 8       |          |      | _ |    |     |          |    |          |
| 1    | 2          |              | <u>4</u> : | 6      | 6            | :10                | 12           | 14       | 16      | 18       |      |   |    |     |          |    |          |
| 1    | 3          | 3            | 6          | 9      | 12           | - 15               | 18           | 21       | 24      | 27       |      |   |    |     |          |    |          |
| -    | 4          | -            | 8          | 12     | 16           | - 20               | - 24         | 28       | 52      | - 30     |      |   |    |     |          |    |          |
| 8    | 3          | - 3          | 10         | 45     | 20           | 20                 | .30          | 35       | 40      | 45       |      |   |    |     |          |    |          |
|      | 0          | 2            | 14         | 10     |              | 20                 | 30           | 44       | 40      | - 24     |      |   |    |     |          |    |          |
| 8    | 0          | 0            | 14         | 24     |              | 30                 | 44           | 49       | 20      | 105      |      |   |    |     |          |    |          |
| 4    | 0          | 0            | 10         | 24     | 26           | 40                 | 40           |          | 24      | 12       |      |   |    |     |          |    |          |
| 1    |            | *            | . 10       | 61     | - 263        | 45                 | ~            | 0.5      | Tab.    |          | R.   |   |    |     |          |    |          |
| 2    |            | -            |            |        |              |                    |              |          |         |          | 1140 |   |    |     |          |    |          |
|      |            |              |            |        |              |                    |              |          |         |          |      |   |    |     |          |    |          |
| 8    |            |              |            |        |              |                    |              |          |         |          |      |   |    |     |          |    |          |
|      |            |              |            |        |              |                    |              |          |         |          |      |   |    |     |          |    |          |
| 6    |            |              |            |        |              |                    |              |          |         |          |      |   |    |     |          |    |          |
| 7    |            |              |            |        |              |                    |              |          |         |          |      |   |    |     |          |    |          |
| 8.   |            |              |            |        |              |                    |              |          |         |          |      |   |    |     |          |    |          |
| 2    |            |              |            |        |              |                    |              |          |         |          |      |   |    |     |          |    |          |
| 2    |            |              |            |        |              |                    |              |          |         |          |      |   |    |     |          |    |          |
| 4    |            |              |            |        |              |                    |              |          |         |          |      |   |    |     |          |    |          |
|      | _          |              |            |        |              |                    |              |          |         |          |      | - |    |     |          |    |          |
| 9    |            |              |            |        |              |                    |              |          |         |          |      |   |    |     |          |    |          |
|      | A Sheet L  | (Sheet) / Sa | 1003/      |        |              |                    | _            |          |         | _        | be   |   |    |     |          |    |          |
| 14   | 0.032200   | South States | 1.62       |        |              |                    |              |          |         |          | 101  |   |    |     |          |    |          |
| 7 70 |            | a com        | 100 100    | -      | 100 March    | Contraction in the | 1.491        | INVERT 1 | 1.0     | Energy . |      |   |    | -   |          | a  | 11 F#107 |

資料清單的運用

資料清單操作前須先確認的兩件事

資料是否唯一?

資料是否完整?

## 排序的問題

多重排序

特殊排序

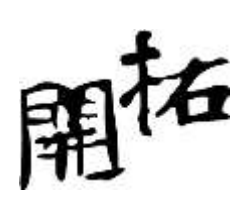

| 序        |          |               | ? <b>**</b>            |
|----------|----------|---------------|------------------------|
| ♀↓新增層級(2 | &) 🗙 刪除層 | 級D) 📑 複製層級(C) | 🔺 💌 選項(0) 📝 我的資料有標題(出) |
| 欄        | -        | 排序對象          | 順序                     |
| 排序方式     | 銷售數量     | ■ 值           | ■ 最小到最大 ■              |
| 次要排序方式   | 業務部門     | ✓ 值           | ■ 最小到最大<br>最大到最小       |
|          |          |               | 自訂清單。                  |
|          |          |               |                        |
|          |          |               |                        |
|          |          |               |                        |
|          |          |               |                        |

小計的問題

單一小計

多重小計

□訣:

排序前先小計,多重小計就先多重排序!

進行第二次小計前請將「取代目前小計」選項去除!

篩選

要如何篩選出"客製化"的資料?

| 執行       |                |             |
|----------|----------------|-------------|
| ◎ 在原有範   | 圍顯示篩選結果Œ       | )           |
| ● 將篩選結   | 果複製到其他地方       | 0           |
| 資料範圍(L): | \$C\$1:\$D\$10 | <b>E</b>    |
| 準則範圍(C): |                | <b>E</b>    |
| 複製到(T):  |                | <b>E</b>    |
| □ 不選重複的  | )<br>記錄(R)     |             |
| 🔲 不選重複的  | )記錄(R)         |             |
|          | 確定             | <b>反</b> :省 |

認識準則範圍

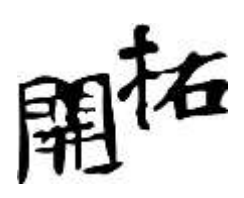

| 進階篩    | 進階篩選 - 進則範圍:         |             |  |  |
|--------|----------------------|-------------|--|--|
| 進階額    | 證書:#A\$3305:#C\$3308 |             |  |  |
| 業務員    | 銷售日期                 | 銷售日期        |  |  |
| 王*     | >=2005/1/1           | <=2005/3/31 |  |  |
| 100000 | >-2005/1/1           | <=2005/3/31 |  |  |
| 林*     | >-2002/1/1           |             |  |  |

## 資料驗證

| 66 - 1<br>1 1 |                                               | en lan                                                                                                   |                                |                              |                                         |
|---------------|-----------------------------------------------|----------------------------------------------------------------------------------------------------|--------------------------------|------------------------------|-----------------------------------------|
| Acce          | N 11100 GITTE SAN SAME SEENS<br>23.<br>LANESS | 2/24 21 11 17 5.00<br>27.00 11 28. 12 11 16 5.00<br>10 28. 10 28. 10 10 10 10 10 10 10 10 10 10 10 10 10 | an anda anda anda anga<br>guza | 1 역 1 월<br>Pi Rupe of<br>Pil | Allandan<br>Aandan                      |
| -             | 四 • 6 倍                                       | 和新天堂                                                                                                    |                                |                              |                                         |
|               | A.                                            | В                                                                                                    | C                              | D                            | E F                                     |
| 3             | 百貨                                            | 新光三越                                                                                                    | 信義新天地                          | -                            |                                         |
| 4             | 電腦                                            | 華碩                                                                                                    | 周莉天地<br>  小平田市                 |                              |                                         |
| 5             | 金融                                            | 永豐銀行                                                                                                    | た憲正                            |                              |                                         |
| 6             | (*:111                                        | 新舞台                                                                                                    | 1111년<br>1111년                 |                              |                                         |
|               | 13,444                                        | W124 1-1                                                                                                 | 9南平山店<br>9南新天地                 |                              |                                         |
| 0             |                                               | 1                                                                                                    | 修维店                            |                              |                                         |
| 0.            |                                               |                                                                                                    |                                |                              |                                         |
| 92            |                                               |                                                                                                    |                                |                              |                                         |
| 10            |                                               |                                                                                                    |                                |                              |                                         |
| 111           |                                               |                                                                                                    |                                |                              |                                         |
| 12            |                                               |                                                                                                    |                                |                              |                                         |
| 13            |                                               |                                                                                                    |                                |                              |                                         |
|               | A PRESSURE AND                                |                                                                                                    | Deta                           |                              |                                         |
| 11            |                                               |                                                                                                    |                                |                              | 1 0 0 0 0 0 0 0 0 0 0 0 0 0 0 0 0 0 0 0 |
| 3             |                                               |                                                                                                    |                                |                              | # C - P # C + 200/12/1                  |

函數與樞紐分析

常用函數介紹

樞紐分析示範

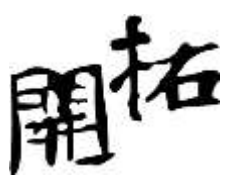

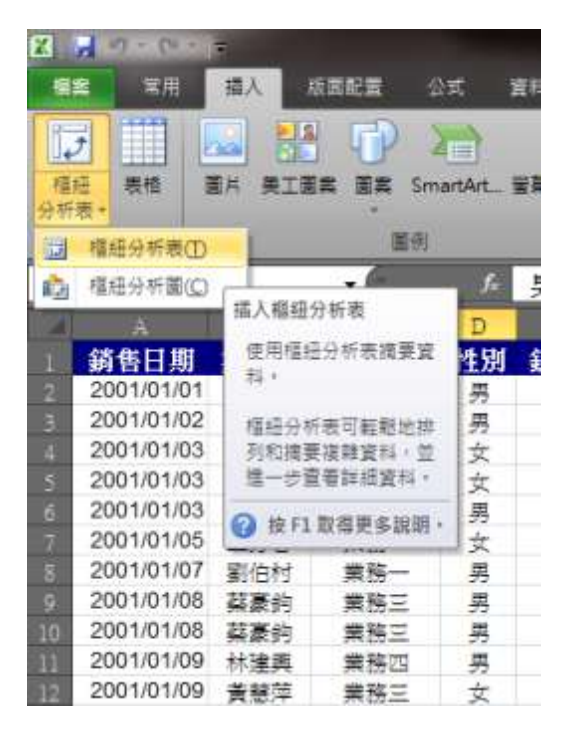

#### 雲端分享與資料保護

只要將試算表儲存到線上,即可透過任何電腦、手機或瀏覽器,隨處存取、檢視與編輯。不受地 理位置與裝置限制的 Excel 2010,能提供您出類拔萃的試算表體驗。

Microsoft Excel Web App。 當您離開辦公室、家中或校園時,也能以網頁瀏覽器編輯活頁簿,並 且在瀏覽體驗的品質上絲毫不減。

Microsoft Excel Mobile 2010。只要運用針對智慧型手機特別打造的行動版 Excel,您就能臨機應變,隨時與資料同步。

透過 Microsoft Excel Web App 的「共同撰寫」功能,位在不同地點的使用者,也能同時編輯同一份試算表。

其他人所做的變更會即時出現在活頁簿中,正在編輯活頁簿的人數也會同時顯示在狀態列上,讓 您隨時掌握有哪些人正在和您一起工作。

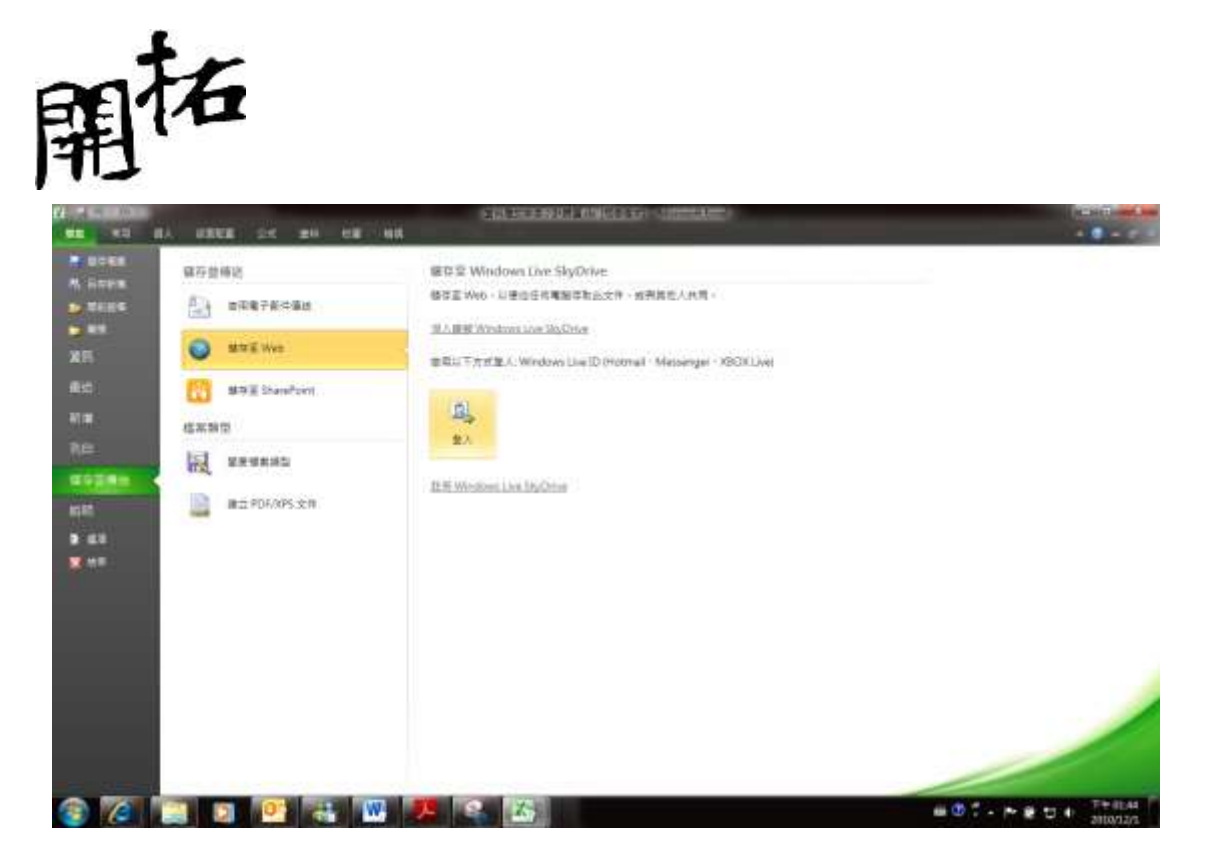

|                      | 輸入您的 Windows Live ID 認證                                                                                                    |
|----------------------|----------------------------------------------------------------------------------------------------|
| 電子郵件地址(正):<br>密碼(2): | <ul> <li>♀</li> <li>♀</li></ul> |
| 取得 .NET Passport     | Passport + ILEL                                                                                                    |

| 正在連線到伺服器 | ? <mark>×</mark> |
|----------|------------------|
| 正在連線到伺服器 |                  |
|          | 取消               |

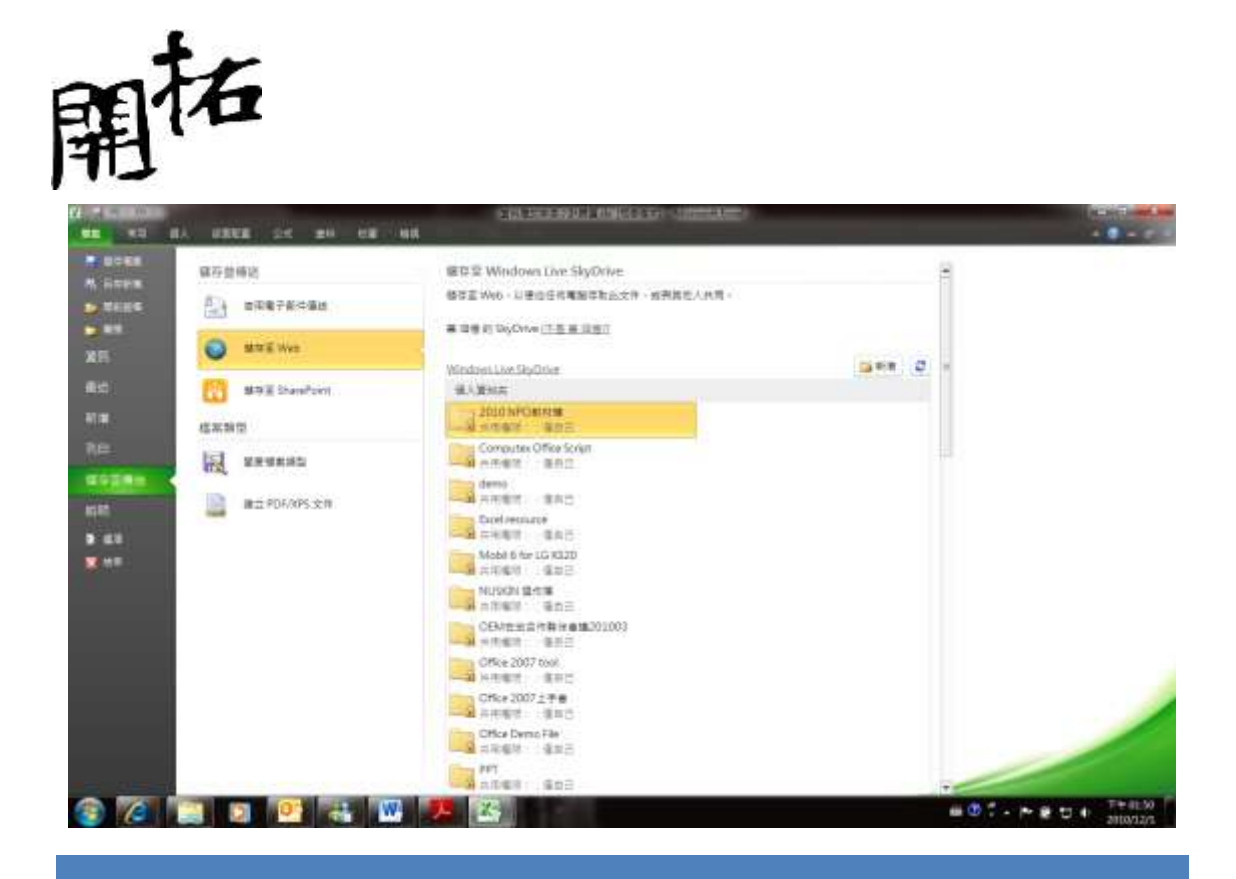

#### 生活點滴~ONENOTE

需要筆記嗎?用 ONENOTE 就對了!

#### 這些所有的索引標籤有什麼功用?

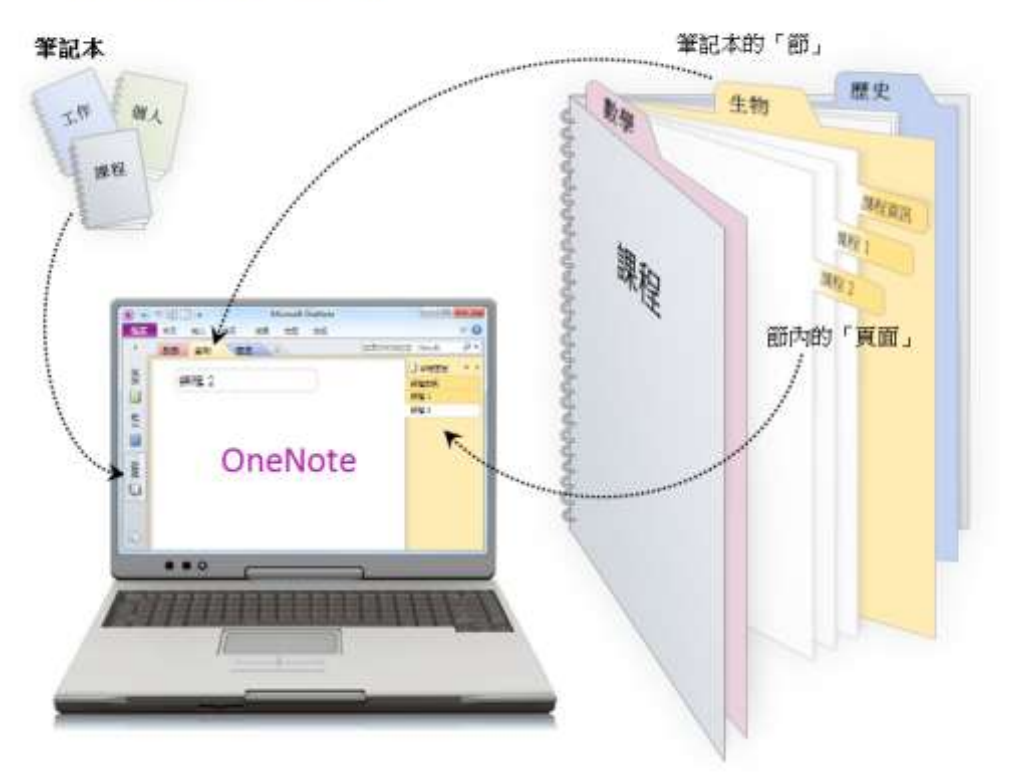

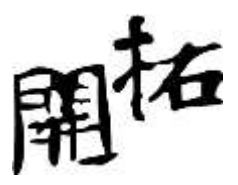

#### ONENOTE 的基本操控

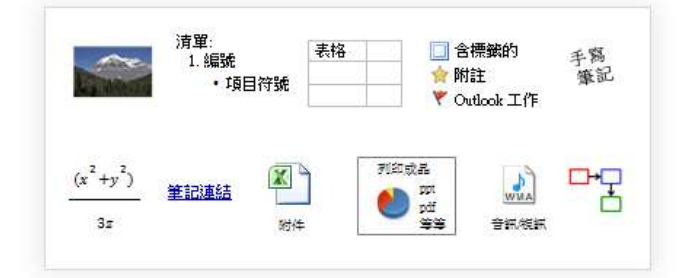

#### 記錄多樣化類型的筆記

檢視[常用]>與[插入]>

□ Image: ConeNote 會自動儲存,因此您不會遺失任何內容!

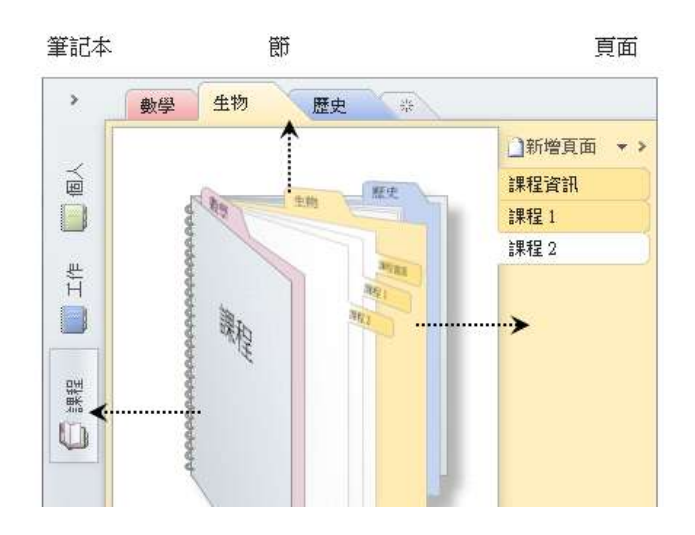

**組織** 按照您的需求數量,建立筆記本、節 與頁面。

**新增筆記本:** 檔案 > 新增

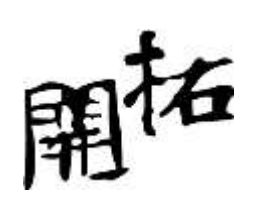

|                                         | 金字塔│                                                                    | 快速跳至最愛頁面。 |
|-----------------------------------------|-------------------------------------------------------------------------|-----------|
| 1                                       | 正在搜尋··· 所有筆記本<br>標題包含:金字塔 (1)                                           | 甚至可尋找手寫筆記 |
| (埃及 <mark>金字塔</mark> ))                 | <ul> <li>〕 埃及金字塔</li> <li>〕 金字塔</li> <li>□ 金字塔</li> <li>□ 印刷</li> </ul> | 或圖片中的文字!  |
| 金字版<br>約古老石建建築物,是<br>客A埃及約法者王打造<br>的模型。 |                                                                         |           |
| 埃及有逾100<br>座金字塔                         |                                                                         |           |

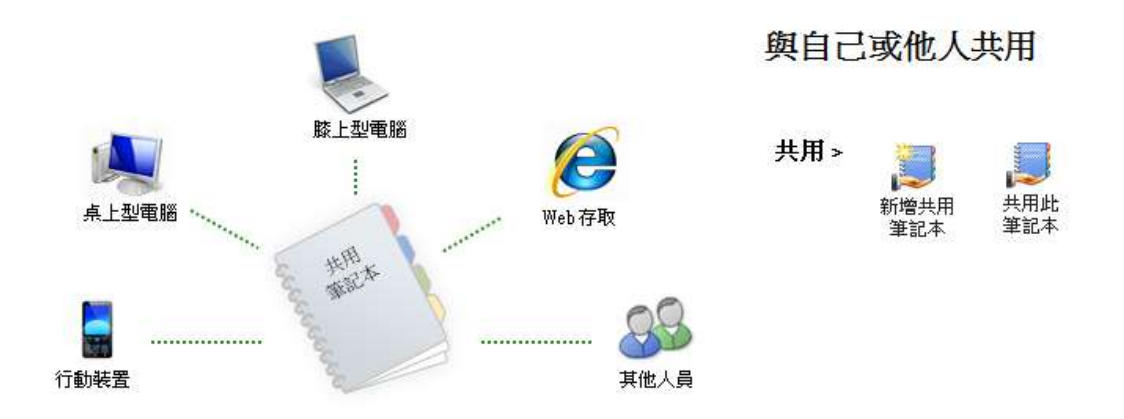

ONENOTE 的分享與共用

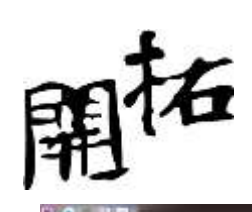

Roma Ro RE RE

已在 Web 上共用

G ANNALSSANDING MANA

Windows Line 50(20)の 単位する月間まで作品の単位・A 共見 Https://col-300dfae64e0051t3.0Files.Weicom/edit.app/.Documents/NetNaDNaDNaDNa4NScaRise

|                            | many and the                                                                       | 144 C                                                                                                    |                                                             | 10-200                                                                                                    |
|----------------------------|------------------------------------------------------------------------------------|----------------------------------------------------------------------------------------------------|-------------------------------------------------------------|----------------------------------------------------------------------------------------------------|
|                            |                                                                                    | eustines states assist                                                                                                    | Contrally Sera State                                        |                                                                                                    |
| 11<br>12<br>12<br>12<br>12 | READ<br>PE<br>PE<br>PE<br>PE<br>PE<br>PE<br>PE<br>PE<br>PE<br>PE<br>PE<br>PE<br>PE |                                                                                                    | 以電子都件寄出會議記錄。<br>指示:新始及工作項目導導<br>保持者干潤便有 Createda。<br>共期 -   | * 5.42<br>= 2.9720.547                                                                                          |
| а<br>С                     |                                                                                    | Allen + X<br>Grann<br>Grann<br>Gr | 標記並我出庫要項目<br>定與作業、標準、我要項目、否PP<br>要求出時間事項單。<br>您可自訂專業於的你計課長。 | ·····································                                                                           |
| 10 E.                      | AR 88 68                                                                           | 144                                                                                                    | CREATE COMPLEXION                                           | Contra de Contra de Contra de Contra de Contra de Contra de Contra de Contra de Contra de Contra de Contra de C |
| 1                          | 共用筆記本<br>1. #\$\$#60+1                                                             |                                                                                                    |                                                             |                                                                                                    |
| -                          | A OWNER                                                                            | -                                                                                                    |                                                             |                                                                                                    |

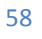

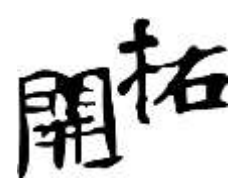

|                                                                    | WHICH ECONORS BET EX(Web) - EX(HTML)                                                                                                    |   |
|--------------------------------------------------------------------|----------------------------------------------------------------------------------------------------|---|
| A ST<br>ALL ALLS<br>ALL ALLS<br>SALE B                             | ・ パ パ 二・二・一 の         ・ 二・二・一 の         ・ 二・二・一 の         ・ 二・二・一 の         ・ 二・二・一 の         ・ 二・二・一 の         ・ 二・二・一 の         ・ 二・二・一 の         ・ 二・二・一 の         ・ 二・二・一 の         ・ 二・二・二・一 の         ・ 二・二・二・一 の         ・ 二・二・二・二・二         ・ 二・二・二・二・二  |   |
|                                                                    | rancepten@hormeil.com                                                                                                    |   |
| 田田田<br>授一下可開設 OneNo                                                | ◎ 編目空使用 OneNiote 筆記本: 個人 (Web) le 中的筆記本: ->                                                                                                    |   |
| onenote:https://75qumt<br>1<br>按一下可問說約頁瀏<br>https://sid.30240ac44a | dors.live.new/20249ae64e0359c9/%5e.Documents/個人%20(Web)/+<br>聽器中的筆記本: +<br>1950-9.J.Com http://www.file.com/file.com/file.com/file.com/file.com/file.com/file.com/file.com/file.com/file.com/file.com/file.com/file.com/file.com/file.com/file.com/file.com/file |   |
| - BULGZON - SACISSISHI                                             | In the second second second second second second second second second second second second second second second                                                                                                    |   |
|                                                                    |                                                                                                    |   |
|                                                                    |                                                                                                    |   |
|                                                                    |                                                                                                    | , |

三螢一雲的真實體驗

手機/PC/IE 的協同工作

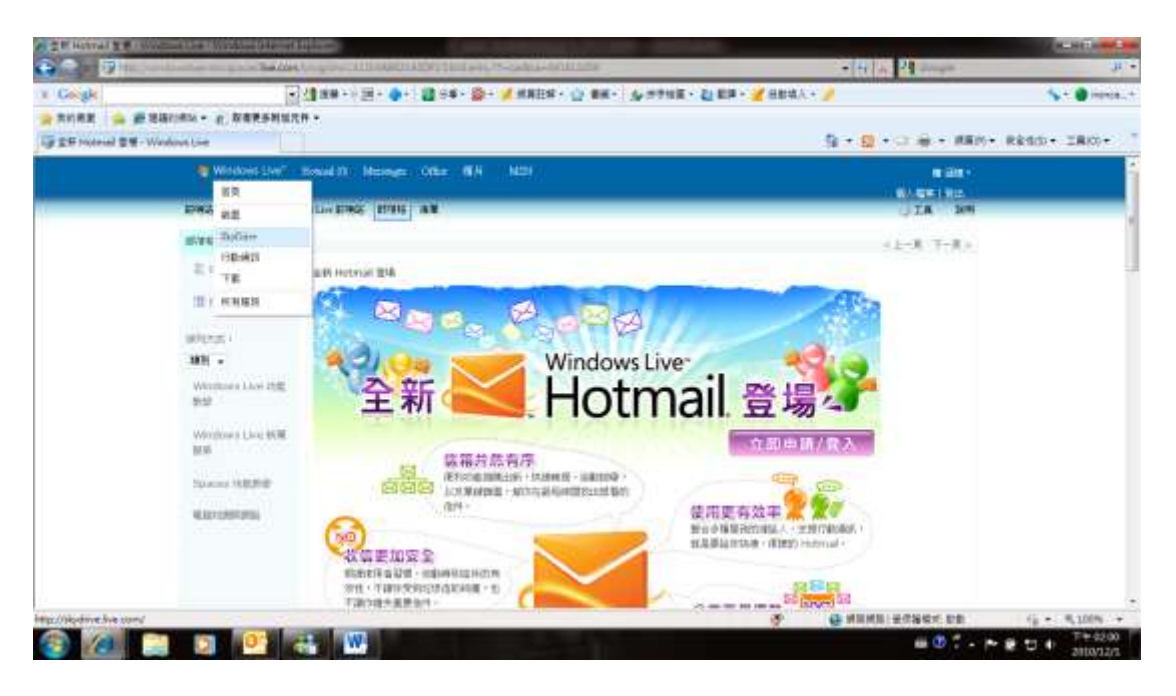

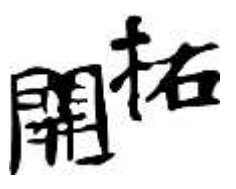

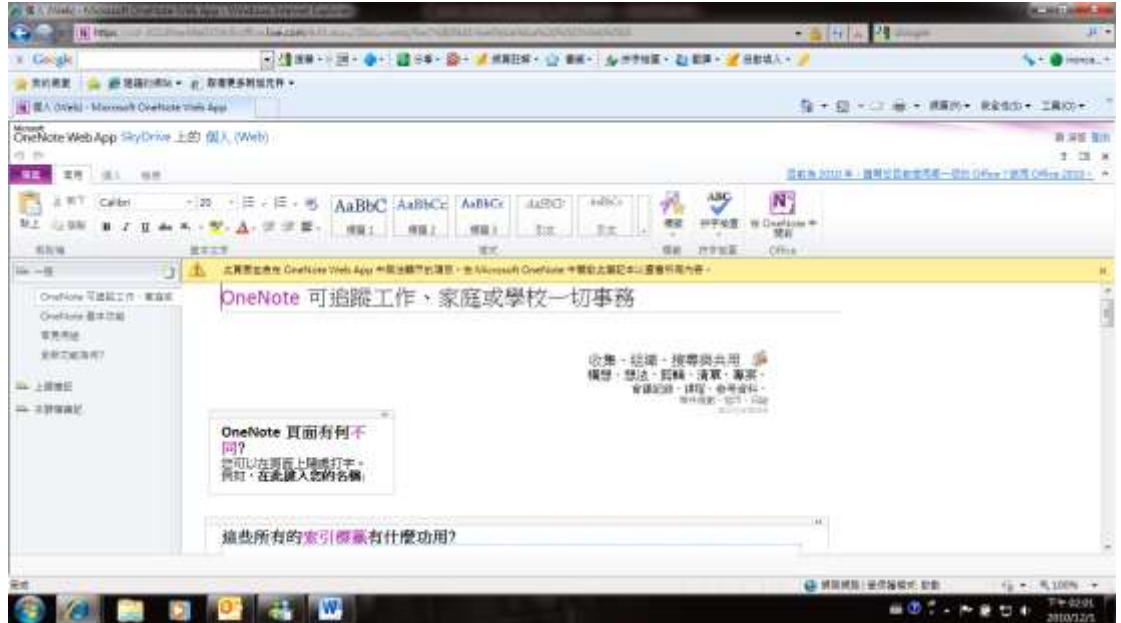